# ファクシミリ通信網サービス利用のための 技術パンフレット

(WEB接続編[1])

-WEBtoFAX-

第7.1版

# NTTコミュニケーションズ株式会社

本資料の内容は、装置の機能追加等により追加・変更されることがあります。

(c) NTTCommunications 2020

- ・Windows®は、米国Microsoft Corporationの米国およびその他の国における登録商標です。
- ・ Microsoft®は、米国 Microsoft Corporationの米国およびその他の国における登録商標です。
- Adobe、Adobe®Reader は、Adobe Systems Incorporated (アドビシステムズ社)の米国ならびに他の国における商標または登録商標です。
- ・ その他の製品名等の固有名詞は、各メーカの登録商標または、商標です。
- ・本文中の各社の登録商標または商標には、TM・®マークは表示していません。

まえがき

#### 1 概要

- 1.1 用語の説明
- 1.2 サービスの概要
- 1.3 主なサービス
- 1.4 WWW ブラウザ端末のご利用条件
- 1.5 WWW ブラウザ端末のご利用時の注意点
- 2 WEBtoFAXサービスにおける条件
  - 2.1 WEB画面への入力条件
    - 2.1.1 認証画面
    - 2.1.2 サービス画面
    - 2.1.3 「本文」の入力条件
    - 2.1.4 添付可能なファイルについて
    - 2.1.5 送信内容確認画面
    - 2.1.6 選択グループ情報確認画面
  - 2.2 エラー要因
- 3 各種設定変更サービスにおける条件
  - 3.1 WEB画面への入力条件
    - 3.1.1 認証画面
    - 3.1.2 パスワード変更サービス画面
    - 3.1.3 宛先リスト確認・登録・削除サービス画面
    - 3.1.4 暗証番号変更サービス画面
    - 3.1.5 着信課金用発信指定テーブル変更サービス画面
    - 3.1.6 I P課金用発信指定テーブル変更サービス画面
    - 3.1.7 受信ファイル種別選択画面
  - 3.2 エラー要因

## まえがき

エヌ・ティ・ティ・コミュニケーションズ株式会社(以下、NTTコミュニケーションズといいま す)のサービスをご利用いただき、ありがとうございます。

この資料は、NTTコミュニケーションズが提供しておりますファクシミリ通信網サービスについての技術パンフレットです。WEBブラウザのシステムでファクシミリ通信網をご利用いただく際に必要な、WEBブラウザの環境や文書規約等の技術的説明を記載しています。

接続条件等のファクシミリ通信網の詳細な技術情報や、各サービスのご利用方法に関しては、技術資料(TCP/IP 接続編)、技術パンフレット(E-mail 接続編)、およびご利用の手引き等をご参考として ご利用ください。なお、NTTコミュニケーションズはこの資料の内容をもって通信の品質を保証す るものではありません。

今後、この資料はファクシミリ通信網のインタフェース条件およびサービス項目の追加、変更に合わ せて、予告なく変更される場合があります。

#### 1 概要

- 1.1 用語の説明
- ファクシミリ通信

文字、図形等の書画を送受する電気通信をいいます。

ファクシミリ通信網

ファクシミリ通信用に供するためのディジタル伝送路、蓄積変換装置等からなる電気通信回線 設備をいいます。

ファクシミリ通信網サービス

ファクシミリ通信網を使用して行う電気通信サービスをいいます(公衆ファクスサービスとな るものを除きます)。

BizFAX スマートキャスト(略称:スマートキャスト、旧称:iFAX)

NTTコミュニケーションズのファクシミリ通信網サービスのことで、E-Mail と FAX の相互通 信を可能にしたネットワークサービスです。

#### HTTP (HyperText Transfer Protocol)

インターネットにおいて WWW (World Wide Web) サーバと WWW ブラウザの間で通信するためのプロ トコル (手順)です。本サービスにおいては、

WWW サーバ : BizFAX スマートキャスト側

WWW ブラウザ :お客さま側

となります。

TLS/SSL (Transport Layer Security /Secure Sockets Layer)

米 Netscape Communications 社が開発した SSL3.0 をもとに TLS1.0 として国際標準化された暗 号プロトコルです。秘密鍵暗号方式と公開鍵暗号方式を組み合わせて、盗聴、なりすまし、改竄 等を防止します。

Cookie

お客さまの WWW ブラウザと WWW サーバの間で通信する際に、お互いに特定の文字列(この文字 列を Cookie と言います)をつけて通信する事により、HTTP 通信の連続性を確保する技術です。

TCP/IP (Transmission Control Protocol / Internet Protocol)

インターネットや LAN におけるコンピュータ間の通信に広く利用されている通信プロトコル (手順)です。 E-mail

インターネット上で標準的に使用されている方式の電子メールです。SMTP (Simple Mail Transfer Protocol)という手順を用いて送受信されます。

ITU-T (International Telecommunication Union-Telecommunication standardization sector)

国際電気通信連合の電気通信標準化部門のことです。電気通信関連の研究や勧告の策定を行い ます。1993 年の組織改変により「CCITT(国際電信電話諮問委員会)」から改称され、「CCITT 勧 告」も「ITU-T 勧告」になりました。

TIFF (Tag Image File Format)

米 Aldus 社が制定した形式の画像ファイルです。

プリンタ出力ファイル

印刷時にプリンタへ出力されるデータをファイルとしたものです。

JPEG (Joint Photographic Experts Group)

ITU-T が定める画像圧縮・伸張方式で、カラー静止画像の圧縮技術の一つです。

Microsoft Word

米 Microsoft 社のワードプロセッサ・アプリケーションソフトです。

Adobe PDF (Portable Document Format)

米 Adobe Systems 社が開発した文書交換フォーマットです。

1.2 サービスの概要

BizFAX スマートキャストのWEB接続サービスは、インターネットに接続している WWW ブラウザに表示 された画面に、必要事項を入力して頂くことにより、

- ① 画面上に入力された文章や張り付けて頂いた画ファイルを、FAX 画面に変換して FAX へ送信 する「WEBtoFAXサービス」(図1.2.1)
- ② 画面上に入力されたデータによって、BizFAX スマートキャストご利用時のお客さま情報の変更が可 能な「各種設定変更サービス」(図 1.2.2)

が利用可能です。

BizFAX スマートキャストのWEB接続サービスご利用時には、お客さまがこのサービスをご利用可能か どうか確認させて頂くために、認証画面にてお客さまの BizFAX スマートキャスト利用時のユーザ情報を入 カしログインして頂きます。

ログインが正常であれば、各種サービスを利用することが可能となります。これ以降お客さま のユーザ情報を入力して頂く必要はありません。

お客さまの利用される WWW ブラウザ端末と BizFAX スマートキャストの間の通信については、TLS による 暗号通信方式を採用しております。お客さまから入力頂いた情報については暗号化されて BizFAX スマートキャストに送信されますので、安心してご利用ください。

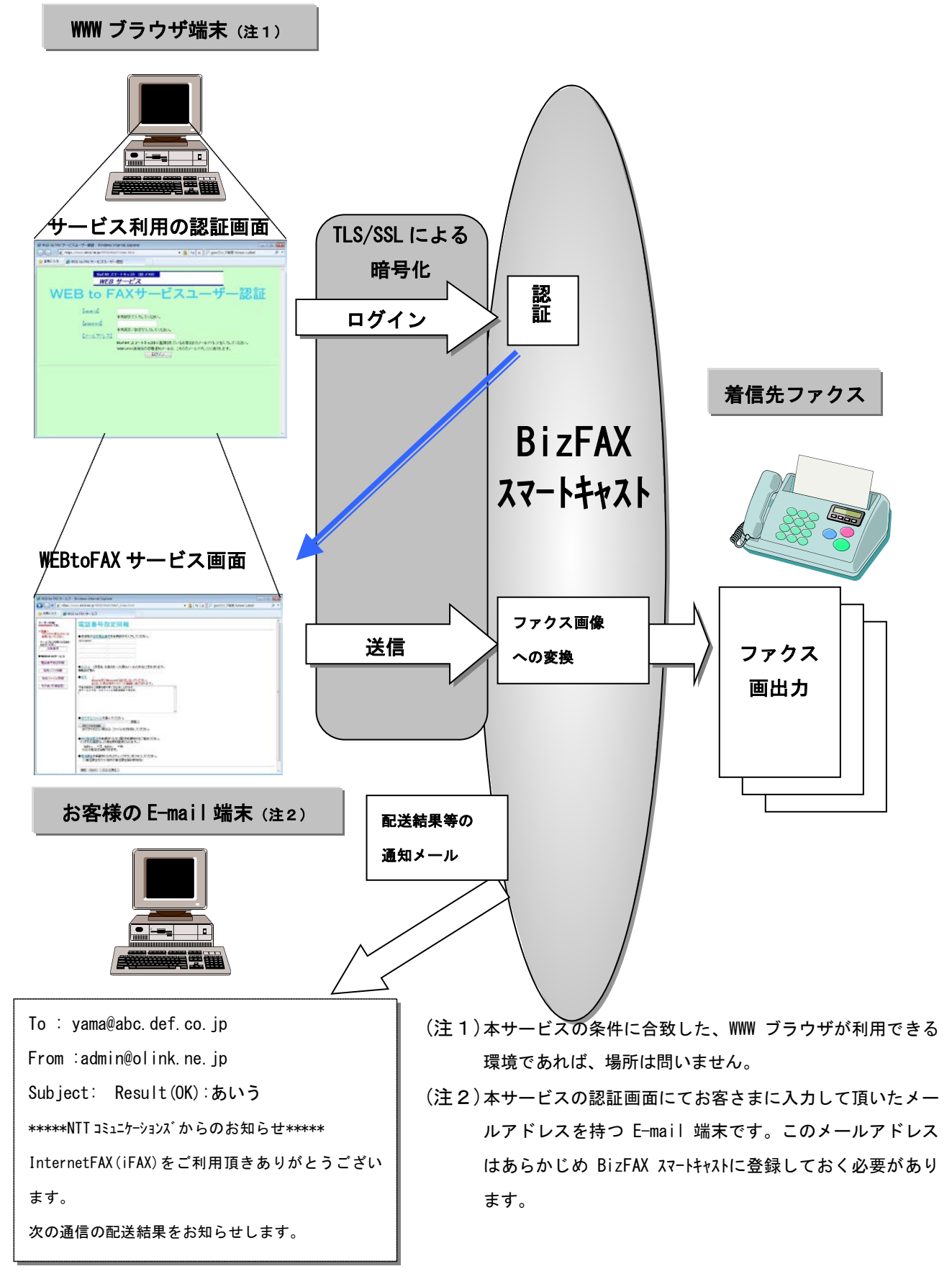

図 1.2.1 WEBtoFAX サービスの通信イメージ

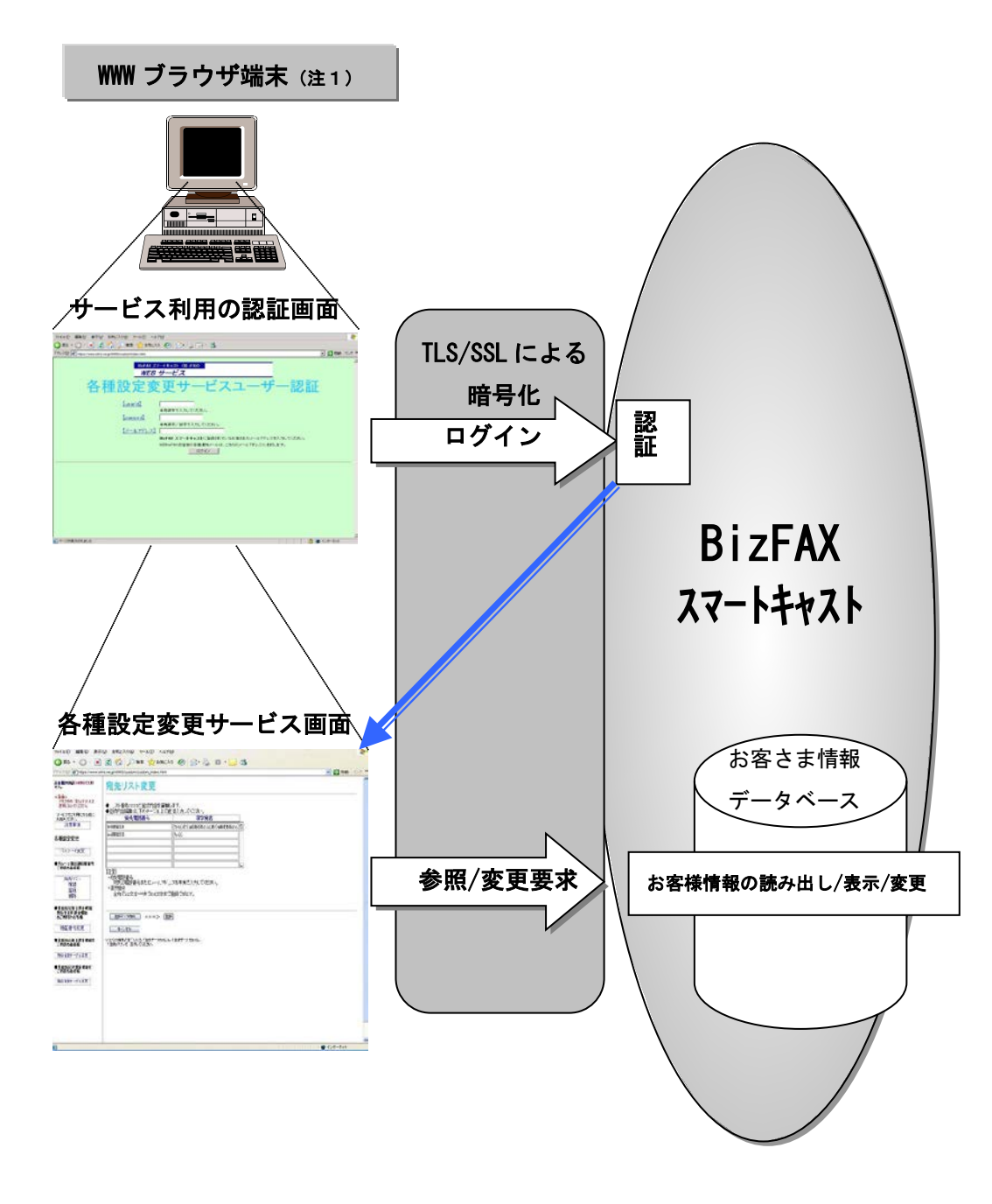

(注1) 本サービスの条件に合致した、WWW ブラウザが利用できる環境 であれば、場所は問いません。

#### 図1.2.2 各種設定変更サービスの通信イメージ

1.3 主なサービス

BizFAX スマートキャストのWEB接続にて利用できるサービスの概要を説明します。

- ① WEBtoFAXサービス
- 【利用可能なお客さま】
  - ・BizFAX スマートキャストーインターネット接続型契約者
  - ・BizFAX スマートキャストー閉域接続型契約者
  - ※BizFAX スマートキャスト-FAX接続型契約者につきましては、このサービスはご利用にはなれません。
  - ※本サービスにおいては、BizFAX スマートキャストご利用時の配送結果等をお知らせする通知メー ルは、お客さまの BizFAX スマートキャスト利用時にご指定されているメール端末にのみ送信され ます。

遠隔地にて本サービスをご利用したい場合は、BizFAX スマートキャストーWEBサービス「配送 状況ご確認サービス」をご利用ください。

※閉域接続型契約者において本サービスをご利用の場合はインターネットから接続する必 要があります。

【基本サービス】

電話番号指定同報

WWW ブラウザに表示された画面上に、相手ファクス端末の電話番号を入力して頂く ことにより最大 10 宛先までのファクス端末へファクス画像を同報配送することが できます。

宛先リスト同報(グループ指定通信機能を使用)

宛先の電話番号と宛名のリスト(あらかじめ BizFAX スマートキャストに登録しておく必要が あります)のリスト番号を、WWW ブラウザに表示された画面上に入力して頂くことで ファクス端末へのファクス画像の同報配送がご利用いただけます。

- 1回の通信で最大 3,000 宛先まで一斉同報が可能です。
- ※宛先リストを登録する際には、②各種設定変更サービスの宛先リストの確認・登 録・削除サービスをご利用ください。
- 宛先ファイル同報

あらかじめ、宛先の電話番号と宛名を記述したファイルをお客さまの端末上で作成して頂き、そのファイル名を WWW ブラウザに表示された画面上に入力して頂く ことでファクス端末へのファクス画像の同報配送がご利用いただけます。 1回の通信で最大 3,000 宛先まで一斉同報が可能です。

その他-手順指定

WWW ブラウザに表示された画面上に、BizFAX スマートキャストをご利用するための手順を 直接入力して頂くことにより、BizFAX スマートキャストのあらゆるサービスがご利用に なれます。

<オプションサービス>

※オプションサービスは、以下の基本サービスの画面上に入力項目が用意され

- ています。
  - 電話番号指定同報
  - ・宛先リスト同報
  - ・宛先ファイル同報
- 時刻指定配送

WWW ブラウザに表示された画面上に、送信時刻から96時間までの範囲で 日付/時刻をプルダウンにより指定入力して頂くことにより、指定さ れた時刻にBizFAX スマートキャストから同報配送を開始します。 昼間の間にWEBtoFAX へ配送する のは夜間等というご利用法が可能です。

• 着信課金配送

WWW ブラウザに表示された画面上にて、「着信課金」ボタンをチェック して頂くことにより、該当のWEBtoFAXサービスは相手端末に課金され ます。

※ただし、相手端末があらかじめBizFAX スマートキャストの着信課金契約を行っている 必要があります。 【基本機能】

• 日付発番付加

配送する FAX 画面の各ページ最上段、又はメール本文先頭部分に、発信 者情報(メールアドレスまたはユーザ ID)を記載します。

• 漢字宛名付与

宛先リスト同報、宛先ファイル同報を利用されたとき、配送する FAX 画 面の2段目左端に漢字表記の宛名を記載します。宛名は発信されるお 客さまにて自由に設定することができます。

• 自動再呼

宛先 FAX がお話し中等で送信できなかった場合、自動的に送信をリトラ イします。

通知メール返送

サービスの受付、配送結果のご案内等を発信者に電子メールで通知しま す。お客さま側のメールサーバ瞬断等、一時的な要因で通知メールをお届 けできなかった場合、自動的に再度、通知メールをお送りします。 ② 各種設定変更サービス

【利用可能なお客さま】

- ・BizFAX スマートキャストーインターネット接続型契約者
- ・BizFAX スマートキャストー閉域接続型契約者
- ・BizFAX スマートキャスト-FAX接続型契約者

※閉域接続型契約者およびFAX接続型契約者において本サービスをご利用の場合はイン ターネットから接続する必要があります。

【サービス】

- パスワード変更
   お客さまの BizFAX スマートキャストご利用時のパスワードの変更ができます。
- 宛先リストの確認・登録・削除

宛先リスト(宛先電話番号と宛名のリスト)の登録内容の確認、登録、 削除が可能です。1リストあたり最大1,000件の宛先電話番号を登録す る事ができます。 このサービスはBizFAX スマートキャストーグループ指定通信機能契約者に限ります。 ※ここで登録した宛先リストを用いることによって、①WEBtoFAXサービス の宛先リスト同報サービスがご利用できます。

・ 暗証番号の変更

発信者指定型着信課金または発信者指定型ファクシミリ案内 I P 課金を ご利用の際に使用していただく暗証番号の変更ができます。 このサービスは、 発信者指定型着信課金契約 または 発信者指定型ファクシミリ案内 I P 課金 の契約者に限ります。

- 着信課金用発信指定テーブルの変更
   発信者指定型着信課金における発信指定テーブルの確認及び変更が可能です。
   このサービスは、発信者指定型着信課金契約者に限ります。
- IP課金用発信指定テーブルの変更
   発信者指定型ファクシミリ案内IP課金における発信指定テーブルの確認及び
   変更が可能です。
   このサービスは、発信者指定型ファクシミリ案内IP課金契約者に限ります。
- 受信ファイル種別の変更

FAXtoメールにおいて、メールにて受信するファイル種別の変更が可能です。 選択できるファイル種別は「TIFF」もしくは「PDF」となります。 (テスト送信機能・ファクシミリ案内機能・OCR 機能は PDF 受信の対象外です) 本サービスはインターネット接続型・閉域型サービスをご契約いただいたお客様の みご利用いただけます。 1.4 WWW ブラウザ端末のご利用条件

BizFAX スマートキャストのWEB接続をご利用する際の、お客さまの WWW ブラウザ端末のご利用条件を以下に記述します。

- 1. パソコン動作環境
  - •OS :Windows10

※他のOSでの動作は保証しません。

2. 動作確認済みブラウザ

| 0S        | ブラウザ                          |
|-----------|-------------------------------|
| Windows10 | Microsoft Internet Explorer11 |

本サービスは、セキュリティ確保のため暗号通信方式を採用しております。お客さ まの WWW ブラウザで TLS1.2 が使える設定および、サーバ証明書のハッシュアルゴリ ズムである SHA2 への対応が必要となります。詳細は各ブラウザソフトのヘルプを参 照してください。

本サービスでは、お客さまのWWW ブラウザと BizFAX スマートキャスト側WWW サーバ間での 通信を一連的に管理するため、Cookie を利用しております。 お客さまのWWW ブラウザで Cookie が使える設定が必要となります。 詳細は各ブラウザソフトのヘルプを参照してください。 (ブラウザのデフォルト設定環境では Cookie は使用可能となっています) 1.5 WWW ブラウザ端末のご利用時の注意点

BizFAX スマートキャストのWEB接続をご利用する際、ブラウザ付属の「戻る」(「Back」)ボ タンは使用しないでください。使用された場合お客さまの入力して頂いた内容が正常に BizFAX スマートキャストに送信されない場合があります。

サービスご利用時のメニュー画面にて「注意事項」を用意しております。こちらには、サー ビスご利用時の注意点・不具合情報等を記載しております。情報については随時更新して おりますので、サービスを利用する前に必ずご覧いただけるようよろしくお願いします。

- 2 WEBtoFAXサービスにおける条件
  - 2.1 WEB画面への入力条件

WEBtoFAXサービスにおいて、お客さまのWWW ブラウザ上に表示されるサービス画面に、入力していただく各項目の条件について示します。

2.1.1 認証画面

お客さまの WWW ブラウザに表示される認証画面のイメージを、図 2.1.1.1 に示します。 認証画面で入力して頂く内容については以下の通りです。

| 項<br>番 | 項目名            | 内容                                        | 入力条件                                                                                                    | 備考                                                                                                    |
|--------|----------------|-------------------------------------------|----------------------------------------------------------------------------------------------------|----------------------------------------------------------------------------------------------------|
| 1      | <u>userid</u>  | BizFAX スマートキャスト契約時に<br>付与される番号            | 半角数字10桁で入力<br>してください。                                                                                                    |                                                                                                    |
| 2      | <u>passwd</u>  | BizFAX スマートキャスト契約時に<br>提供されるパスワード         | 半角英字/数字で入力<br>してください。(6桁<br>~8桁)                                                                                                    | 入力して頂いた<br>内容は画面には<br>表示されませ<br>ん。<br>(*で表示)                                                                                                    |
| 3      | <u>メールアドレス</u> | BizFAX スマートキャスト契約時に<br>申請して頂いたメールアド<br>レス | 半角文字にてメールア<br>ドレスを <u>フルドメイン</u><br>で入力してください。<br>例) <u>yama@abc.def.jp</u><br>(最大で半角253文字ま<br>で入力できます)<br>メールアドレスに <u>ワイ<br/>ルドカード(*)</u> 等規<br>定外の文字は使用でき<br>ません。(注1) | 本頂ドスストレン<br>す 項いレスへ送り。ついたい<br>なたよは通付た知てたい<br>たちにの<br>たちにの<br>たち<br>たちにの<br>たちにの<br>たちにの<br>たちにの<br>たちにの<br>たちにの<br>たちにの<br>たちにの<br>たちにの<br>たちにの<br>たちにの<br>たちにの<br>たちにの<br>たちにの<br>たちにの<br>たちにの<br>たちにの<br>たちにの<br>たちにの<br>たちにの<br>たち<br>たちにの<br>たち<br>たちにの<br>たちにの<br>たち<br>たち<br>たち<br>たち<br>たち<br>たち<br>たち<br>た<br>た<br>た<br>た<br>た<br>た<br>た<br>た<br>た<br>た<br>た<br>た<br>た |

(注1) RFC#822 条項で規定されている禁止文字をメールアドレスとすることは

できません。本サービスで利用できない文字は以下のものとします。

| ( | ) | < | > | , | • | ٢ |
|---|---|---|---|---|---|---|
| : | ¥ | " | [ | ] | * |   |

 <sup>[</sup>注意] 網掛けの文字(アスタリスウ/アポストロフィ)についてはRFC#822条項上メールアドレスとして 用いてよい文字ですが、BizFAX スマートキャストではご利用になれません。
 BizFAX スマートキャストをご利用の際は、この文字を使用していないメールアドレスでのご利用 をお願いいたします。

上記入力条件に合致しないものを入力された場合、画面上にエラーが表示され、再度入力 を促します。エラーの表示内容については、2.2 項を参照してください。

なお、各入力項目の表題部分は、入力条件の説明等を記した「ヘルプ画面」ヘリンクして おります。ご利用時にご不明点等ございましたら、「ヘルプ画面」を参照ください。

| WEB to F                                               | <sup>zートキャスト(III IFAX)</sup><br><i>サービス</i><br>AXサービスユーザー認証                                                                                                    |
|--------------------------------------------------------|----------------------------------------------------------------------------------------------------|
| <u>[userid]</u><br><u>[passwd]</u><br><u>[メールアドレス]</u> | 半角数字で入力してください。       ②         半角英字/数字で入力してください。       ③         BizFAX スマートキャストに登録されているお客さまのメールアドレスを入力してください。         WEBtoFAX送信後の各種通知メールは、こちらのメールアドレスに送付します。         ログイン |

図 2.1.1.1 WEBtoFAX 認証画面

お客さまの WWW ブラウザに表示されるWEBtoFAXのサービス画面のイメージについて、

- ・電話番号指定同報 図 2.1.2.1
   ・宛先リスト同報 図 2.1.2.2
- ・宛先ファイル同報 図 2.1.2.3
- ・その他-手順指定 図 2.1.2.4

にそれぞれ示します。

各サービス画面で入力して頂く内容については以下の通りです。

| 項<br>番 | 項目名            | 内容                                                                                     | 入力条件                                                                                                    | 備考                                                                                                    |
|--------|----------------|----------------------------------------------------------------------------------------|----------------------------------------------------------------------------------------------------|----------------------------------------------------------------------------------------------------|
| 1      | <u>宛先電話番号</u>  | 送信したい相手のファクス<br>番号を直接入力<br>(電話番号指定同報時)                                                 | 半角数字で入力し<br>てください。最大<br>10件まで入力で<br>きます。<br>※ハイフン等は使<br>用しないでくだ<br>さい。<br>例)0311111111                    | 最大18桁(国際指定)<br>までで指定できます。                                                                                                    |
| 2      | <u>宛先リスト番号</u> | 送信したいグループのリス<br>ト番号を直接入力<br>(宛先リスト同報時)                                                 | 半角数字4桁で入<br>カしてください。<br>最大10件まで入<br>力できます。                                                                |                                                                                                    |
| 3      | <u>宛先ファイル名</u> | あらかじめお客さまの端末<br>上で作成して頂いた"宛先<br>ファイル"のファイル名<br>(宛先ファイル同報時)                             | ファイル拡張子<br>は、.txt、.TXTの<br>み有効です。<br>宛先ファイルの書<br>式に従っていれ<br>ば、ファイル名は<br>「_address.txt」<br>以外でも利用でき<br>ます。 | <ul> <li>宛先ファイルの作成方法は、ファイルの作成方法は、技術パンフレット(E-mail 接続編)4.</li> <li>2.4項を参照してください。</li> <li>また、宛先ファイルの作成方法は、BizFAXスマートキャストホームページ上の「ご利用の手引き」にも記載されております。「宛先ファイル同報サービス」ページよりリンクを張っておりますのであわせてご確認ください。</li> </ul> |
| 4      | <u>ダイヤル手順</u>  | BizFAX スマートキャストをご利用<br>する際のダイヤル手順を直<br>接入力<br>(その他-手順指定時)<br>※ "@olink.ne.jp"は入<br>力不要 | 半角文字で入力し<br>てください。<br>(最大で半角 241<br>文字まで入力で<br>きます)                                                       | ダイヤル手順について<br>は「BizFAX スマートキャスト<br>ご利用の手引き」を参<br>照してください。                                                                                                    |
| 5      | <u>タイトル</u>    | 本通信のタイトルを入力<br>(注意 1 )                                                                 | 「US-ASCII」およ<br>び「JIS X 0208-<br>1983」で規定され<br>た領域の文字が入<br>力可能です。<br>最大で半角 255 文<br>字まで入力できま<br>す。        | 省略可                                                                                                    |

| 6 | <u>本文</u>           | 直接入力して頂いた文語<br>相手ファクスへの配送<br>1 頁目として出力され<br>す。                  | 章が<br>時、<br>1ま | 入力条件は 2.1.3<br>項を参照してくださ<br>い。           | 省略可<br>(注意 2)                                                |
|---|---------------------|-----------------------------------------------------------------|----------------|------------------------------------------|--------------------------------------------------------------|
| Ī | <u>添付するファイ</u><br>ル | ファイルを指定して頂<br>とにより、相手ファク:<br>そのファイルがファク:<br>メージに変換されて出:<br>れます。 | くこにイカ          | 添付できるのは32<br>ファイルまでです。                   | 省略可<br>(注意 2)                                                |
|   |                     | ※添付可能なファイルに<br>いては 2.1.4 項を参照<br>てください。                         | こつ             |                                          |                                                              |
| 8 | 時刻指完配送              | 時刻指定配送サービス<br>を利用する際に、配送                                        | Ħ              | プルダウンにて指定<br>してください。                     | [指定なし]選択<br>可<br>(注意3)                                       |
| 0 |                     | したい日付・時刻を指<br>定します。                                             | 時              | プルダウンにて指定<br>してください。                     | [指定なし]選択<br>可<br>(注意3)                                       |
| 9 | 着信課金                | 相手が着信課金サービ;<br>容の場合、配送の料金;<br>手方に負担して頂くこ。<br>できます。              | ス許<br>を相<br>とが | サービスを利用した<br>い場合はボタンをチ<br>ェックしてくださ<br>い。 | 相手方が着信課金サ<br>ービスを許容してい<br>ない場合は、配送さ<br>れなくなりますので<br>ご注意ください。 |

- (注意1) ⑤タイトルは、お客さまへの通知メールのサブジェクトに表記されるものです。 JIS 形式で送られます。相手先のファクスには送られない情報となります。
- (注意2)⑥本文、⑦添付ファイルいずれも省略した場合はエラーとなります。 ※ただし「その他-手順指定」サービスは除きます。
- (注意3)「日」/「時」両方とも[指定なし]とした場合は即時配送となります。
   「日」を選択して「時」を[指定なし]とするとエラーになります。
   「日」を[指定なし]として「時」を選択することは可能です。
   時刻指定を行う際は、送信時刻より1時間先~96時間以内で指定してください。指定された時刻がこの条件にあわない場合エラーとなります。

上記入力条件に合致しないものを入力された場合、画面上にエラーが表示され、再度入力 を促します。エラーの表示内容については、2.2項を参照してください。

なお、各入力項目の表題部分は、入力条件の説明等を記した「ヘルプ画面」ヘリンクして おります。ご利用時にご不明点等ございましたら、「ヘルプ画面」を参照ください。

| <b>●并</b> 来」                      | 己作中日起                               |                        |                    |    |
|-----------------------------------|-------------------------------------|------------------------|--------------------|----|
| 电动曲                               | 「旧た阿報                               |                        |                    |    |
| ◆送信先の病失常                          | 雷託番号を半角数字で入っ                        | カレマください。               |                    |    |
| 031 2345678                       | 0451 234567                         |                        |                    |    |
|                                   |                                     |                        |                    |    |
| <u></u>                           |                                     |                        |                    |    |
|                                   |                                     |                        |                    |    |
| ▲ 5 /Lut \¥/=                     |                                     |                        |                    |    |
| ◆ <u>2410</u> 2 : 151言<br>新商品のご案内 | 1変、の各でよへの通知メー                       | -ルの特徴にいうされます。<br>      |                    | 5  |
| ◆ <u>本文</u> :<br>#useri           | d及び#passwdlは記述しな                    | れいでください。               |                    | -  |
| 記述し                               | た場合相手FAXへの画面                        | 副に表示されます。              |                    |    |
| 本サービスでは、(                         | さんしょう また 中心上ります<br>3 2 ファイルを配送指定でき。 | 9.<br>ます。              |                    |    |
|                                   |                                     |                        | }                  | 6  |
|                                   |                                     |                        |                    |    |
|                                   |                                     |                        | ÷ )                |    |
| ◆添付するファイ                          | <u>ル</u> を選んでください。                  |                        |                    | ſ  |
| D.¥SFIN04WMS3277                  | YTル化¥docs¥粉知らせ.txt (                | 参照D:¥SFINX¥WMS3277-1/L | /化¥docs¥商品概要.doc ( | 参照 |
| し.#5PIN44#MN652279                |                                     | <u> 32 HR</u> )        |                    |    |
| 添付をやめたい                           | い場合は、ファイル名を削                        | 除してください。               |                    | J  |
| ◆時刻指定配送衣                          | を希望される方は配送希望                        | 習時刻をご指定ください。           |                    |    |
| (いずれも指定な                          | <u>よしの場合即時配送となり</u><br>□ 指定なし ▼時    | ます。)                   | 8                  |    |
| ※日の指定は                            | 省略できます。                             |                        |                    |    |
| ◆ 若信課金を希望                         | 望される方はチェックボタン                       | をONIELでください。           |                    |    |
| ──着信課金を                           | 行う(相手が著信課金契約                        | 約時有効)                  |                    |    |
| 確定日均加ト                            |                                     |                        |                    |    |
|                                   |                                     |                        |                    |    |

# 図 2.1.2.1 WEBtoFAX 電話番号指定同報サービス画面

| ※宛先リストはあらかじめ登録しておく必要が                                                                                                    | があります。                                                                                                    |
|----------------------------------------------------------------------------------------------------|----------------------------------------------------------------------------------------------------|
| ◆送信したい宛 <u>先リスト番号</u> を半角数字4<br>0000 1111 0256 1840 9999<br>                                                                                                    | 4桁(0~9999)で入力してください。<br>                                                                                                    |
| ◆ <u>タイトル</u> :送信後、お客さまへの通知;<br>新商品のこ案内                                                                                                    | メールの件名に付与されます。<br>                                                                                                    |
| ◆ <u>本文</u><br><u>#userid及び</u> #passwdlは記述し<br>記述した場合相手FAXへの通<br>平素は格別のご愛顧を賜り厚くお礼申し上げ<br>本サービスでは、32ファイルを配送指定で                                                                                 | たいでください。<br>画面に表示されます。<br>ます。<br>きます。                                                                                                    |
|                                                                                                    |                                                                                                    |
|                                                                                                    | \$6                                                                                                    |
| ◆ <u>添付するファイル</u> を選んでください。<br>DMSEINDAMAS221マイル作MarceWathEdd tot                                                                                                    |                                                                                                    |
| ◆ <u>添付するファイル</u> を選んでください。<br>D:¥SFINXX¥WMS3277イル化¥docs¥新知らせたt<br>D:¥SFINXX¥WMS3277イル化¥docs¥税明書1.pdf                                                                                          |                                                                                                    |
| ◆ <u>添付するファイル</u> を選んでください。<br>D:¥SFINQAMMS3277イル化¥docs¥新知らせtxt<br>D:¥SFINQAMMS3277イル化¥docs¥説明書1pdf<br>別の77イルを追加<br>添付をやめたい場合は、ファイル名を                                                          | 参照       D:¥SFINDQ¥WM/S3277-1/µ(L*docs¥商品概要.doc 参照         参照       参照         参照       参照         参照       参照         意照       ●                                                                                                    |
| ◆ <u>添付するファイル</u> を選んでください。<br>D±¥5FINX¥¥M453277イル化¥40cs×粉知5せたt<br>D±¥5FINX¥¥M453277イル化¥40cs×税明書 1 pdf<br>別の77イルを追加<br>添付をやめたい場合は、ファイル名を<br>◆時刻指定配送を希望される方は配送者<br>( <u>しずれも指定なしの場合即時配</u> 送とな。 | 参照       D.¥SFIN04¥MM53277-1/L化¥docs¥商品概要doc 参照         参照       夢照         夢照       夢照         夢照       夢照         夢照       夢照         夢照       夢照         夢照       夢照         夢照       ●         夢照       ●         夢照       ●         夢照       ●         ●       ●         ●       ●         ●       ●         ●       ●         ●       ●         ●       ●         ●       ●         ●       ●         ●       ●         ●       ●         ●       ●         ●       ●         ●       ●         ●       ●         ●       ●         ●       ●         ●       ●         ●       ●         ●       ●         ●       ●         ●       ●         ●       ●         ●       ●         ●       ●         ●       ●         ●       ● <t< td=""></t<> |
| <ul> <li></li></ul>                                                                                                    |                                                                                                    |
| <ul> <li></li></ul>                                                                                                    |                                                                                                    |

## 図 2.1.2.2 WEBtoFAX 宛先リスト同報サービス画面

| 宛先ファイル同報                                                                                                    | 「ご利用の手引き」を参照できます                                                                      |
|----------------------------------------------------------------------------------------------------|---------------------------------------------------------------------------------------|
| ※お客さまにてあらかじめ宛先ファイルを<br>宛先ファイルの作成方法は <u>BizFAX スマ</u>                                                                  | 5作成しておけてください。<br>? <u>ートキャストホームページ</u> を参照してください。<br>* <u>ー</u> い                     |
| ◆区信9 30 <u>にたりにはよって</u> 人りしてい。<br>宛先ファイルの#SFINX#WMS327ァイル化率<br>※宛先ファイルは <del>フェキストファイル(1)</del><br>※宛先ファイルのフォーマットに従って | -CN %<br>Jocs¥addre 参照<br>( <u>t)を選んでくださ</u> い。<br>ていれば、ファイル名は_address.txt以外でも利用可能です。 |
| ◆ <u>34トル</u> :送信後、お各さまへの通知:<br>新毎日の「安内」                                                                              | ×ールの特徴に対与されます。<br>5                                                                   |
| ◆本文<br>#userid及び#passwdlは記述し<br>記述した場合相手FAXへの通<br>平素は格別のご愛顧を賜り厚くお礼申し上げ<br>本サービスでは、32ファイルを配送指定で                        | ないでください。<br>画面に表示されます。<br>ます。<br>きます。                                                 |
| ◆添付するファイルを選んでください。                                                                                                    |                                                                                       |
| D:¥SFINDQ¥WMS3277イル化¥docs¥約知らせ.t×t                                                                                    | 参照DX¥SFINX¥WMS32771/ル化¥docs¥商品概要.doc 参照                                               |
| D#SFINX#WWS32774ル化E#docs#説明書1pdf<br>別のファイルを追加<br>添付をやめたい場合は、ファイル名を                                                    | 「参照…」 「参照…」 〜 一 ⑦<br>削除してください。                                                        |
| ◆時刻指定配送を希望される方は配送え<br>(いずれも指定なしの場合即時配送となる)                                                                            | 希望時刻をご指定ください。<br>ひます。)                                                                |
| <ul> <li>指定なし ▼日 指定なし ▼時</li> <li>※日の指定は省略できます。</li> </ul>                                                            |                                                                                       |
| ◆着信課金を希望される方はチェックボク                                                                                                   | <u>なン参のNICU</u> てください。                                                                |
| <□ 着信課金を行う(相手が着信課金)                                                                                                   | 契約時有効〉 9                                                                              |
| 確定(リセット) メニューに戻る                                                                                                    |                                                                                       |
|                                                                                                    |                                                                                       |
|                                                                                                    |                                                                                       |

# 図 2.1.2.3 WEBtoFAX 宛先ファイル同報サービス画面

| <ul> <li>◆<u>タイトル</u>:送信後、お客さまへの通知メールの件名に付与されます。</li> <li>新商品のご案内</li> <li>◆本文 :<br/>Auserid及び#passwdl は記述しないでください。<br/>記述した場合相手FAXへの画面に表示されます。</li> <li>平素は格別のご愛爾を賜り厚くお礼申し上げます。         本サービスでは、32ファイルを記送指定できます。         <ul> <li>(6)</li> <li></li></ul></li></ul>                                                                                                    | ▶ <u>タイヤル手順</u> を入力してください。<br>ダイヤル手順 #2130312345678<br>※@olink.ne.jplは入力不要です。                                   |                                             |
|----------------------------------------------------------------------------------------------------|----------------------------------------------------------------------------------------------------|---------------------------------------------|
| <ul> <li>◆本文 :<br/>Auserid及び#passwdl は記述しないでください。<br/>記述した場合相手FAXへの画面に表示されます。     </li> <li>平素は格別のご愛囲を賜り厚くお礼申し上げます。<br/>本サービスでは、32ファイルを配送指定できます。         <ul> <li>▲サービスでは、32ファイルを配送指定できます。             </li> <li>▲ケービスでは、32ファイルを配送指定できます。             </li> <li>● (6)             </li> <li>● (5)             </li> <li>● (5)</li></ul></li></ul> | ● <u>タイトル</u> :送信後、お客さまへの通知。<br>新商品のご案内                                                                         | メールの件名に付与されます。⑤                             |
| ■       ■       ●       ●       ●       ●       ●       ●       ●       ●       ●       ●       ●       ●       ●       ●       ●       ●       ●       ●       ●       ●       ●       ●       ●       ●       ●       ●       ●       ●       ●       ●       ●       ●       ●       ●       ●       ●       ●       ●       ●       ●       ●       ●       ●       ●       ●       ●       ●       ●       ●       ●       ●       ●       ●       ●       ●       ●       ●       ●       ●       ●       ●       ●       ●       ●       ●       ●       ●       ●       ●       ●       ●       ●       ●       ●       ●       ●       ●       ●       ●       ●       ●       ●       ●       ●       ●       ●       ●       ●       ●       ●       ●       ●       ●       ●       ●       ●       ●       ●       ●       ●       ●       ●       ●       ●       ●       ●       ●       ●       ●       ●       ●       ●       ●       ●       ●       ●       ●                                                                                                    | ▶本文 :<br>#userid及び#passwdlは記述し<br>記述した場合ねチェムンへの通                                                                | ないでください。                                    |
| ◆添付するファイルを選んでください。<br>D¥SFIN04WM5327アイル化¥d∞s¥約知らせたた 参照… D¥SFIN04WM5327アイル化¥d∞s¥商品概要 d∞ 参照…<br>D¥SFIN04WM5327アイル化¥d∞s¥税明書 1 pdf 参照…<br>別の7アイルを追加<br>添付をやめたい場合は、ファイル名を削除してください。                                                                                                    | 本サービスでは、32ファイルを配送指定で                                                                                            | ēj,                                         |
| D.¥SFINDQWMMS327アイル化¥docs¥前知らせたオ 参照… D.¥SFINDQWMMS327アイル化¥docs¥商品概要.doc 参照… )<br>D.¥SFINDQWMMS327アイル化¥docs¥説明書 1 pdf <u>参照</u> … )<br>別の7アイルを追加<br>添付をやめたい場合は、ファイル名を削除してください。                                                                                                    |                                                                                                    |                                             |
| しますFind#www.s27771/12#0025編201書1201 参照<br>別のファイルを追加<br>添付をやめたい場合は、ファイル名を削除してください。                                                                                                    | ▶ <u>添付するファイル</u> を選んでください。                                                                                     |                                             |
| 添付をやめたい場合は、ファイル名を削除してください。                                                                                                    | ▶ <u>添付するファイル</u> を選んでください。<br>2¥SFIND&WMS3277イル化¥doos¥か知らせまな                                                   | 参照D.¥SFINDQ¥WM/S3277-1/u/L¥docs¥商品概要.doc 参照 |
|                                                                                                    | ● <u>添付するファイル</u> を選んでください。<br>D¥SFINDX¥WM6327アイル化¥docs¥約知らせませ<br>D¥SFINDX¥WM6327アイル化¥docs¥説明書1pdf<br>別のコマイルを追加 | ● ● ● ● ● ● ● ● ● ● ● ● ● ● ● ● ● ● ●       |

図 2.1.2.4 WEBtoFAX その他-手順指定サービス画面

#### 2.1.3 「本文」の入力条件

#### 〇文字コード

「US-ASCII」および「JIS X 0208-1983」で規定された領域の文字が入力可能です。 出力可能な文字セットは、「JIS X 0208-1983」で指定された図形文字および、技術パ ンフレット(E-mail 接続編)の表 3.2.1~表 3.2.5 に示した BizFAX スマートキャストの出力文字 となります。

〇1行の文字数制限

「本文」入力ボックス内に入力できる1行の文字数制限は、表2.1.3.1の通りです。 ※ご利用のブラウザにより異なりますのでご注意ください。

| 文字数制限(             |                    |  |
|--------------------|--------------------|--|
| 全角文字数              | Byte 換算値           |  |
| (2Byte コード)        |                    |  |
| <b>39</b> (78Byte) | <b>O</b> (OByte)   |  |
| ~合計で 78Byte の      | 78Byte             |  |
| <b>O</b> (OByte)   | <b>78</b> (78Byte) |  |

※全角文字/半角文字の順番性及び連続性は問いません。

1行における文字数入力制限を越えた文字を入力した場合には、「本文」 入力ボックス内部で自動的に折り返されて表示されます。本文 78 文字目に全角が入る 場合は 77 文字目で折り返されます。

ファクスへ出力される画のイメージについては、「確定」ボタンを押下後の 「送信内容確認画面」に表示されたイメージ通りとなりますので、表示内容を確認く ださい。

〇行数の制限

行の自動折り返しに関わらず、入力できる行数は最大2304行までです。 それより多い行数の場合、配送頁が32ページを超えてしまい受付不可となります。 〇画面変換

「本文」入力ボックスに入力して頂いた文章は、72行毎にA4紙1枚として相手方 ファクスに送信されます(半角カナ文字も利用可能です)。

ファクスイメージへの画面変換は、

「技術パンフレット(E-mail 接続編)」の3. 2項の"メール本文"の画面変換方式 に準拠しています。そちらを参照してください。

#### 〇注意事項

「本文」入力ボックス内には、従来の MAILtoFAX サービスでは入力必須で

あった、#USERID 行/#PASSWD 行については絶対に記述しないでください。

記述した場合、そのまま相手のファクスに出力されてお客さまの #USERID/#PASSWDの内容が漏洩するおそれがありますのでご注意ください。 2.1.4 添付可能なファイルについて

WEBtoFAX画面にて入力可能なファイルを表 2.1.4.1 に示します。

| ファイル形式                   | 拡張子                      | 備考 |
|--------------------------|--------------------------|----|
| テキストファイル<br>(SJIS 形式)    | .txt .TXT                |    |
| テキストファイル<br>(JIS 形式)     | .txt .TXT                |    |
| PRNファイル                  | .prn .PRN                |    |
| TIFF 形式画像<br>ファイル        | .tif .TIF<br>.tiff .TIFF |    |
| JPEG 形式画像<br>ファイル        | .jpg .JPG                |    |
| Microsoft Word<br>形式ファイル | .doc .DOC<br>.docx .DOCX |    |
| Adobe PDF<br>形式ファイル      | .pdf .PDF                |    |

表 2.1.4.1 WEBtoFAXサービスにおける添付可能なファイル種別

添付ファイルが2バイト以下の場合は送信できません。

WEBtoFAXサービスで添付して頂いたファイルのファクスイメージへの画面変換は、 「技術パンフレット(E-mail 接続編) 3項 コンテンツ変換条件」 に準拠しております。そちらを参照してください。

2.1.5 送信内容確認画面

各送信内容入力画面にて「確定」ボタンを押下時に、お客様の WWW ブラウザに表示される送 信内容確認画面のイメージを図 2.1.5.1 に示します。

この画面にて、お客さまにご入力いただいた送信内容が表示されます。

※この画面では送信内容の編集はできません。

送信するボタンを押して頂くことにより、ポップアップで送信確認ダイアログを表示します。 編集画面に戻るボタンを押して頂くことにより、各送信内容入力画面を表示します。このと き編集内容が保持された画面を表示します。

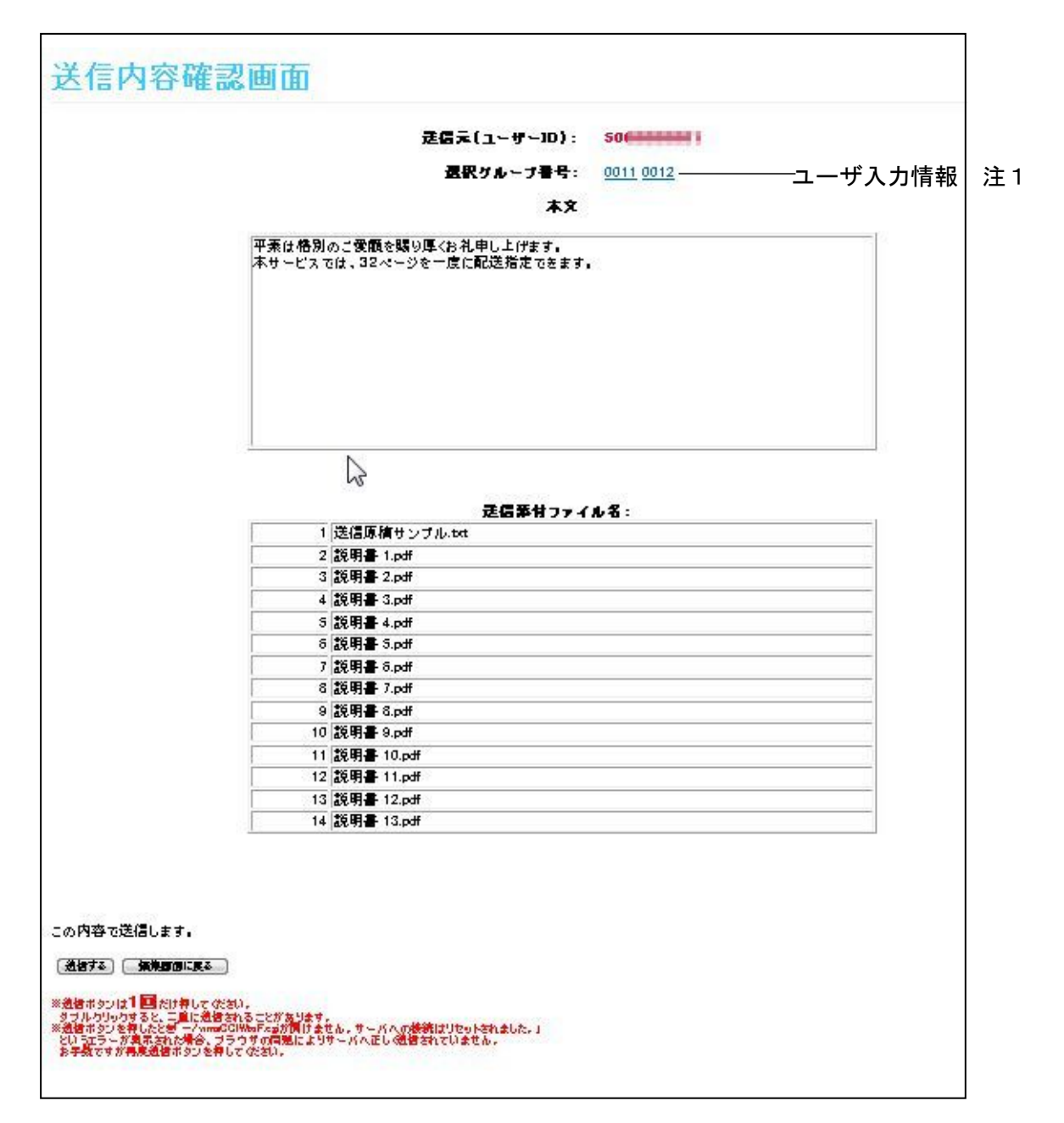

図 2.1.5.1 WEBtoFAX 送信内容確認画面

注1) ご利用になるWEBtoFAXサービス毎に、宛先電話番号、宛先リスト番 号、宛先ファイル名、ダイヤル手順が表示されます。

2.1.6 選択グループ情報確認画面

宛先リスト同報の送信内容確認画面(図 2.1.5.1)にて、選択グループ番号に表示される宛先 リスト番号をクリックすると表示される画面イメージを図 2.1.6.1 に示します。

この画面にて、お客さまにご指定いただいた該当番号の宛先リスト内容が表示されます。

| フル フェち | 宛先         | 漢字宛名                                 |
|--------|------------|--------------------------------------|
| 0011   | 0312345678 | 株式会社○× ◆☆サービス事業本部 ■ムサービス部 企画担当 殿 / ▲ |
| 0011   | 0612345678 | 有限会社■×商事総務課 殿                        |
|        |            |                                      |
| < [j]  |            | "" 'Y                                |

図 2.1.6.1 WEBtoFAX 選択グループ情報確認画面

注1)スクロールバーにより、最大1000件の宛先が表示されます。

#### 2.2 エラー要因

WEBtoFAXサービスにおいて、

- ・画面に表示されるエラー文言
- ・エラーとなった原因
- ・対処方法

について表 2.2.1 に示します。

表 2.2.1 エラー文言による原因およびリアクション(1/4)

|                                                                             | I <u></u> - | -が出      | けた<br>ビス | れる       | 5#-      | エラーとなった原因                                                                          | 対処方法                                                          |
|-----------------------------------------------------------------------------|-------------|----------|----------|----------|----------|------------------------------------------------------------------------------------|---------------------------------------------------------------|
| エラー文言                                                                       | 認証画面        | 電話番号指定同報 | 宛先リスト同報  | 宛先ファイル同報 | その他 手順指定 |                                                                                    |                                                               |
| お客様のユーザIDが正しく入<br>力されていません。<br>半角数字で入力してください。                               | 0           |          |          |          |          | 【USERID】が未入力。<br>【USERID】に数字以外を<br>入力。                                             | お客さまの USERID を正し<br>く入力し直してくださ<br>い。                          |
| お客様のパスワードが正しく入<br>力されていません。<br>半角英数字で入力してくださ<br>い。                          | 0           |          |          |          |          | 【PASSWD】が未入力。                                                                      | お客さまの PASSWD を正し<br>く入力し直してくださ<br>い。                          |
| お客様のご利用メールアドレス<br>が正しく入力されていません。                                            | 0           |          |          |          |          | 【メールアドレス】が<br>・未入力<br>・規定外の文字を入力                                                   | お客さまのご利用メール<br>アドレスを正しく入力し<br>直してください。                        |
| お客様のご利用メールアドレス<br>が正しく入力されていません。<br>入力されたメールアドレスが長<br>すぎます。                 | 0           |          |          |          |          | 【メールアドレス】に入<br>カされた内容が長すぎ<br>る。                                                    | お客さまのご利用メール<br>アドレスを正しく入力し<br>直してください。                        |
| お客様はこのサービスをご利用<br>できません。                                                    | 0           |          |          |          |          | 【USERID】が本サービス<br>を利用できるお客さまの<br>IDでない。                                            | 本サービスは、<br>・インターネット接続型<br>契約者<br>・閉域接続型契約者<br>の方のみ利用可能です。     |
| お客様のユーザ I D/パスワー<br>ド/ご利用メールアドレスのい<br>ずれかに誤りがあります。<br>正しく入力しログインしてくだ<br>さい。 | 0           |          |          |          |          | 【USERID】<br>【PASSWD】<br>【メールアドレス】<br>のいずれかがお客さまの<br>BizFAX スマートキャスト利用情報<br>と合致しない。 | お客さまの<br>USERID/PASSWD/メールア<br>ドレスを正しく入力し直<br>してください。         |
| <ul> <li>配送すべき宛先が指定されていません。</li> <li>一つ以上の宛先を指定してください。</li> </ul>           |             | 0        |          |          |          | 配送すべき宛先ファクス<br>の電話番号が1件も入力<br>されていない。                                              | 宛先ファクスの電話番号<br>を1件以上入力してくだ<br>さい。                             |
| 記送すべき宛先の入力に誤りが<br>あります。<br>半角数字で入力してください。                                   |             | 0        |          |          |          | 宛先ファクスの電話番号<br>が半角数字以外で入力さ<br>れた。                                                  | 宛先ファクスの電話番号<br>は、半角数字にて入力し<br>てください。ハイフン等<br>は使用しないでくださ<br>い。 |
| 配送すべき宛先の入力に誤りが<br>あります。<br>入力された宛先が長すぎます。                                   |             | 0        |          |          |          | 宛先ファクスの電話番号<br>に19桁以上入力され<br>た。                                                    | 本サービスでは宛先ファ<br>クスの電話番号は、最大<br>18桁までで入力してく<br>ださい。             |

## 表 2.2.1 エラー文言による原因および対処方法(2/4)

|                                                           | IJ-  | -が出      | したさ<br>ビス | れる       | 54-      | エラーとなった原因                                    | 対処方法                                                            |
|-----------------------------------------------------------|------|----------|-----------|----------|----------|----------------------------------------------|-----------------------------------------------------------------|
| エラー文言                                                     | 認証画面 | 電話番号指定同報 | 宛先リスト同報   | 宛先ファイル同報 | その他 手順指定 |                                              |                                                                 |
| 配送すべき宛先リストが指定さ<br>れていません。<br>一つ以上の宛先リストを指定し<br>てください。     |      |          | 0         |          |          | 配送するための宛先リス<br>ト番号が1件も入力され<br>ていない。          | 宛先リスト番号を1件以<br>上入力してください。                                       |
| 配送すべき宛先リストの入力に<br>誤りがあります。<br>半角数字で入力してください。              |      |          | 0         |          |          | 配送するための宛先リス<br>ト番号が半角数字以外で<br>入力された。         | 宛先リスト番号は半角数<br>字で 0000~9999 で入力し<br>てください。                      |
| 宛先ファイルが指定されていま<br>せん。<br>宛先ファイル(拡張子:txt)<br>を指定してください。    |      |          |           | 0        |          | 宛先ファイルが指定され<br>ていない。                         | 参照ボタンを押して、宛<br>先ファイルを指定してく<br>ださい。                              |
| 宛先ファイルの拡張子が正しく<br>ありません。<br>宛先ファイル(拡張子:txt)<br>を指定してください。 |      |          |           | 0        |          | 宛先ファイルとして指定<br>されたファイルの拡張子<br>が正しくない。        | 宛先ファイルとして指定<br>で き る の は 、 拡 張 子<br>が. txt または. TXT のみで<br>す。   |
| ダイヤル手順が正しく入力され<br>ていません。                                  |      |          |           |          | 0        | ダイヤル手順が未入力。                                  | ダイヤル手順を正しく入<br>カしてください。                                         |
| ダイヤル手順が正しく入力され<br>ていません。<br>ダイヤル手順にホスト名(@マ<br>一ク以降)は不要です。 |      |          |           |          | 0        | ダイヤル手順上にホスト<br>名が入力されている。                    | ダイヤル手順には、@<br>olink.ne.jp の入力は不要<br>です。                         |
| お客様の指定された添付ファイ<br>ルは許容できません。                              |      | 0        | 0         | 0        | 0        | 添付できないファイル種<br>別を添付しようとした。                   | 添付可能なファイルに変<br>更してください。                                         |
| 配送すべき原稿にファイル名:<br>_address.txt は指定できません。                  |      |          |           | 0        |          | 添付ファイルとして、<br>_address.txt を指定し<br>た。        | 添付ファイル名を<br>"_address.txt"以外に<br>変更してください。                      |
| 配送すべき原稿がありません。<br>メール本文あるいは添付ファイ<br>ルを指定してください。           |      | 0        | 0         | 0        |          | 「本文」に未入力<br>かつ、<br>添付ファイルが 1 個も指<br>定されていない。 | 相手ファクスに送信すべ<br>き原稿がありませんの<br>で、「本文」あるいは添<br>付ファイルを指定してく<br>ださい。 |

## 表 2.2.1 エラー文言による原因および対処方法(3/4)

|                                                                                            | I)-  | -が出      | けた<br>ビス | れる       | 54-      | エラーとなった原因                                                               | 対処方法                                                                                                    |
|--------------------------------------------------------------------------------------------|------|----------|----------|----------|----------|-------------------------------------------------------------------------|----------------------------------------------------------------------------------------------------|
| エラー文言                                                                                      | 認証画面 | 電話番号指定同報 | 宛先リスト同報  | 宛先ファイル同報 | その他 手順指定 |                                                                         |                                                                                                    |
| 時刻指定にて日付を指定された<br>場合には、時刻(00~23)<br>の入力は必須です。                                              |      | 0        | 0        | 0        |          | 時刻指定で「日」を指定<br>したが「時」を指定して<br>いない。                                      | 「日」を指定した場合は<br>「時」指定は必須です。<br>プルダウンにて「時」を<br>選択してください。                                                  |
| 指定された送信時刻ではお預か<br>りできません。<br>入力内容は保持されませんので<br>再度必要事項を入力してください。                            |      | 0        | 0        | 0        |          | 時刻指定で指定された時<br>刻が、現在の時刻より<br>1時間未満 または<br>96時間超過<br>であった。               | 時刻指定で指定する時刻<br>は、現在時刻より<br>1時間以上96時間未満<br>で指定してください。                                                    |
| ネットワークが故障中のためサ<br>ービスを休止させて頂いていま<br>す。<br>ご面倒ですが暫くたってから再<br>度アクセスしてください。                   | 0    | 0        | 0        | 0        | 0        | WEBサーバがメンテナ<br>ンス中。                                                     | このWEBtoFAXサ<br>ービスは受付られません<br>でした。<br>WEBサーバをメンテナ<br>ンスしているので、WE<br>BtoFAXサービスは<br>しばらくの間ご利用にな<br>れません。 |
| ネットワークが故障中です。<br>暫くたってからもう一度ログイ<br>ンしてください。                                                | 0    |          |          |          |          | ログインボタンを押して<br>頂いた時に、ネットワー<br>ク上の装置で故障が発生<br>したため、認証処理が完<br>了しなかった。     | 再度認証画面で必要事項<br>を入力してログインして<br>ください。                                                                     |
| ネットワークが故障中のため正<br>しく送信されませんでした。<br>ご迷惑をおかけしますが暫くた<br>ってから、もう一度必要事項を<br>入力して送信し直してくださ<br>い。 |      | 0        | 0        | 0        | 0        | 送信ボタンを押して頂い<br>た時に、ネットワーク上<br>の装置で故障が発生した<br>ため、WEBtoFAX<br>送信が完了しなかった。 | このWEBtoFAXサ<br>ービスは受付られません<br>でした。<br>サービスを選択して頂<br>き、再度必要事項を入力<br>して送信し直してください。                        |
| サービスが大変混みあっていま<br>す。<br>暫くたってからもう一度ログイ<br>ンしてください。                                         | 0    |          |          |          |          | ログインボタンを押して<br>頂いた時に、WEBサー<br>バの処理が混みあってい<br>た。                         | 再度認証画面で必要事項<br>を入力してログインして<br>ください。                                                                     |
| サービスが大変混みあっていま<br>す。<br>ご迷惑をおかけしますが暫くた<br>ってから、もう一度必要事項を<br>入力し送信し直してください。                 |      | 0        | 0        | 0        | 0        | 送信ボタンを押して頂い<br>た時に、WEBサーバの<br>処理が混みあっていた。                               | このWEBtoFAXサ<br>ービスは受付られません<br>でした。<br>サービスを選択して頂<br>き、再度必要事項を入力<br>して送信し直してください。                        |

# 表 2.2.1 エラー文言による原因および対処方法(4/4)

|                                                                                                    | I <u></u> - | -が出      | けた<br>ビス | れる       | 54-      | エラーとなった原因                                                                                   | 対処方法                                                                                                    |
|----------------------------------------------------------------------------------------------------|-------------|----------|----------|----------|----------|---------------------------------------------------------------------------------------------|----------------------------------------------------------------------------------------------------|
| エラー文言                                                                                                    | 認証画面        | 電話番号指定同報 | 宛先リスト同報  | 宛先ファイル同報 | その他 手順指定 |                                                                                             |                                                                                                    |
| お客様の指定されたページはご<br>利用できません。<br>再度認証画面からアクセスし直<br>してください。                                                                                            |             | 0        | 0        | 0        | 0        | お客さまの認証情報がク<br>リアされた。<br>ブラウザの「戻る」ボタ<br>ンでページを移動した場<br>合に発生。                                | ブラウザの「戻る」ボタ<br>ンを使用するとお客さま<br>の認証情報がクリアされ<br>てしまう場合がありま<br>す。<br>再度、認証画面よりログ<br>インし直してください。                          |
| 既にお客様が要求されているサ<br>ービスは処理中です。<br>こちらのページからはアクセス<br>できません。                                                                                           |             | 0        | 0        | 0        | 0        | 認証完了後、複数のブラ<br>ウザ画面が立ち上げら<br>れ、片方の画面で送信実<br>行中に別画面からも送信<br>された。                             | ブラウザ画面は必ず一つ<br>でご利用ください。                                                                                             |
| ただいま処理実行中です。                                                                                                    |             | 0        | 0        | 0        | 0        | 送信ボタンが複数押され<br>た。                                                                           | 送信ボタンは 1 回しか押<br>さないでください。                                                                                           |
| インターネットサイト<br><u>https://www.olink.ne.</u><br><u>jp/cgi-bin/</u><br><u>wmsCGIWtoF.cgi</u> を開けま<br>せん。<br>サーバへの接続はリセットされ<br>ました。                    |             | 0        | 0        | 0        | 0        | ブラウザ~ N W ~ サーバ<br>間の接続が切れた。                                                                | <b>このWEBtoFAXサ<br/>ービスは受付られていません。</b><br>サーバまでデータがとどいていません。<br>もう一度送信ボタンを押<br>して送信し直してください。                          |
| ネットワークからの応答がタイ<br>ムアウトしました。<br>お客様からお預かりした通信に<br>ついて受付できていない可能性<br>があります。<br>ご面倒をおかけして申し訳あり<br>ませんが、受付通知文、配送結<br>果通知文により<br>通信状況をご確認お願い申し上<br>げます。 |             | 0        | 0        | 0        | 0        | 送信ボタンを押して頂い<br>た時に、ネットワーク上<br>の装置間でタイムアウト<br>が発信したため、WEB<br>toFAX送信が正常に<br>完了したかどうかが不<br>明。 | このWEBtoFAXサ<br>ービスは受付られていな<br>い可能性があります。<br>お客さま側へメールで送<br>信される、受付通知文/<br>配送結果通知文メールに<br>て、通信が受け付けられ<br>ているかご確認ください。 |

#### 3 各種設定変更サービスにおける条件

3.1 WEB画面への入力条件

各種設定変更サービスにおいて、お客さまの WWW ブラウザ上に表示されるサービス画面に おいて、入力していただく各項目の条件について示します。

#### 3.1.1 認証画面

お客さまの WWW ブラウザに表示される認証画面のイメージを、図 3.1.1.1 に示します。 認証画面で入力して頂く内容については以下の通りです。

| 項<br>番 | 項目名            | 内容                                        | 入力条件                                                                                                    | 備考                                                 |
|--------|----------------|-------------------------------------------|----------------------------------------------------------------------------------------------------|----------------------------------------------------|
| 1      | <u>userid</u>  | BizFAX スマートキャスト契約時に<br>付与される10桁の番号        | 半角数字で入力して<br>ください。                                                                                                    |                                                    |
| 2      | passwd         | BizFAX スマートキャスト契約時に<br>提供されるパスワード         | 半角英字/数字<br>(6桁~8桁)で入<br>カしてください。                                                                                                    | 入力して頂いた内容<br>は画面には表示され<br>ません。<br>(*で表示)           |
| 3      | <u>メールアドレス</u> | BizFAX スマートキャスト契約時に<br>申請して頂いたメールアド<br>レス | 半角文字にてメール<br>アドレスを <u>フルドメ</u><br><u>イン</u> で入力してくだ<br>さい。<br>例)<br>yama@abc.def.jp<br>(最大で半角253文<br>字まで入力できま<br>す)<br>メールアドレスに <u>ワ</u><br><u>イルドカード(*)</u><br>等規定外の文字は使<br>用できません。<br>(注1) | BizFAX スマートキャストー<br>F A X 接続型契約者<br>の方は入力不要で<br>す。 |

(注2) RFC#822 条項で規定されている禁止文字をメールアドレスとすることは

できません。本サービスで利用できない文字は以下のものとします。

| ( | ) | < | > | , | -<br>7 | ٢ |
|---|---|---|---|---|--------|---|
| : | ¥ | " | [ | ] | *      |   |

[注意] 網掛けの文字(アスタリスウ/アポストロフィ)については RFC#822 条項上メールアドレスとして

用いてよい文字ですが、BizFAX スマートキャストではご利用になれません。 BizFAX スマートキャストをご利用の際は、この文字を使用していないメールアドレスでのご利用 をお願いいたします。

上記入力条件に合致しないものを入力された場合、画面上にエラーが表示され、再度入力 を促します。エラーの表示内容については、3.2項を参照してください。

なお、各入力項目の表題部分は、入力条件の説明等を記した「ヘルプ画面」ヘリンクして おります。ご利用時にご不明点等ございましたら、「ヘルプ画面」を参照ください。

| BizFAX 27<br>WEB 1           | -トキャスト(旧 iFAX)<br>チービス                                                                 |
|------------------------------|----------------------------------------------------------------------------------------|
| 各種設定変                        | 更サービスユーザー認証                                                                            |
| <u>[userid]</u>              | 半角数字で入力してください。                                                                         |
| <u>【passwd】</u><br>【メールアドレス】 | 半角英字/数字で入力してください。     3                                                                |
|                              | BizFAX スマートキャストに登録されているお客さまのメールアドレスを入力してください。<br>※FAX接続型契約のお客さまはメールアドレス投入不要です。<br>ログイン |

図 3.1.1.1 各種設定変更認証画面

3.1.2 パスワード変更サービス画面

お客さまの WWW ブラウザに表示されるパスワード変更サービス画面のイメージを、図 3.1.2.1 に示します。

パスワード変更サービス画面で入力して頂く内容については以下の通りです。

| 項<br>番 | 項目名                       | 内容                                                               | 入力条件                                              | 備考                                            |
|--------|---------------------------|------------------------------------------------------------------|---------------------------------------------------|-----------------------------------------------|
| 1      | 現在のパスワード                  | 変更する前のパスワード<br>(現在 BizFAX スマートキャスト<br>に登録されている<br>パスワード)<br>を入力。 | 半角英字/数字(6桁<br>~8桁)で入力してく<br>ださい。                  | 入力して頂いた<br>内容は画面には<br>表示 されませ<br>ん。<br>(*で表示) |
| 2      | 新しいパスワード                  | 新しいパスワード<br>(変更後のパスワード)<br>を入力。                                  | 半角英字/数字(6桁<br>~8桁)で入力してく<br>ださい。                  | 入力して頂いた<br>内容は画面には<br>表示されませ<br>ん。<br>(*で表示)  |
| 3      | 確認のための<br>新しいパスワード<br>再入力 | 確認のためもう一度<br>新しいパスワードを<br>入力。                                    | 半角英字/数字で入力<br>してください。<br>②で入力した内容を再<br>度入力してください。 | 入力して頂いた<br>内容は画面には<br>表示されませ<br>ん。<br>(*で表示)  |

上記入力条件に合致しないものを入力された場合、画面上にエラーが表示され、再度入力 を促します。エラーの表示内容については、3.2項を参照してください。

#### 変更されたパスワードについては通知いたしません。忘れないようにしてください。

なお、表題部分のパスワード(PASSWD)には、入力条件の説明等を記した「ヘルプ 画面」ヘリンクしております。ご利用時にご不明点等ございましたら、「ヘルプ画面」を参 照ください。

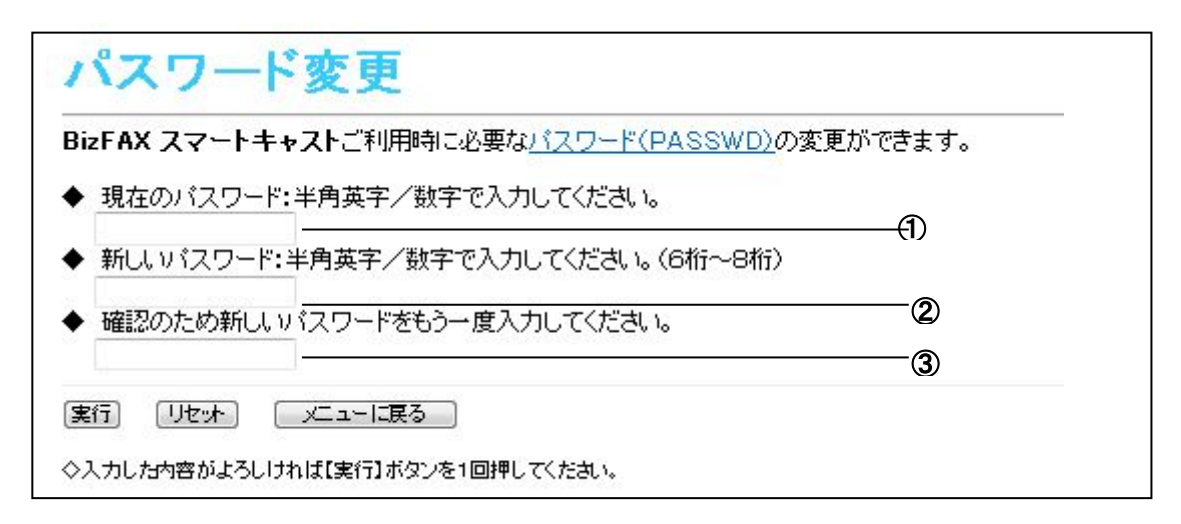

図 3.1.2.1 パスワード変更サービス画面

3.1.3 宛先リスト確認・変更・削除サービス画面

宛先リスト確認・変更・削除サービスの処理の概要を図3.1.3.1に示します。

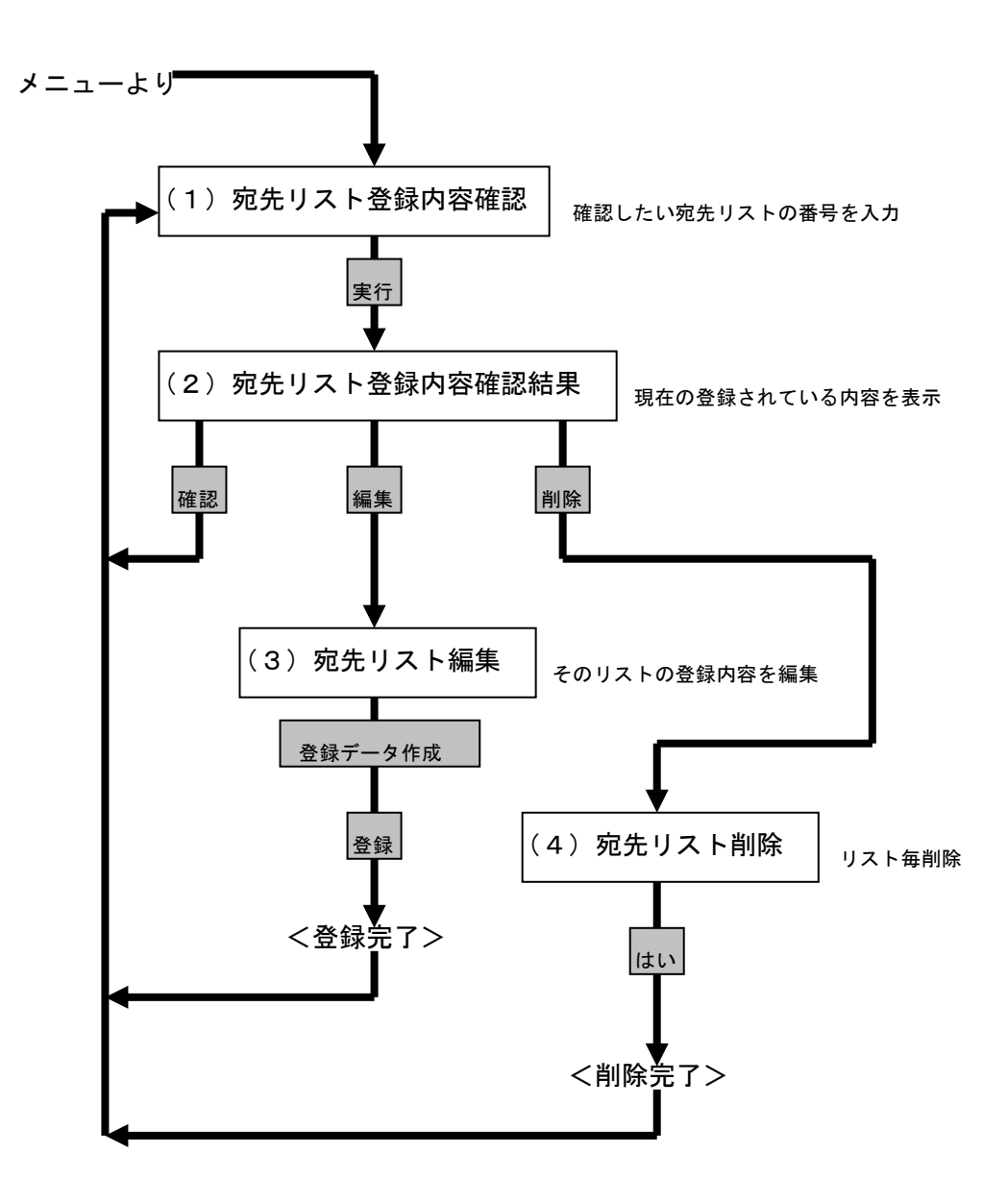

図 3.1.3.1 宛先リスト確認・登録・削除処理イメージ

(1) 宛先リスト登録内容確認画面

お客さまの WWW ブラウザに表示される宛先リスト登録内容確認画面のイメージを、 図 3.1.3.2 に示します。

この画面にて、お客さまにて確認または登録内容を編集またはリスト毎削除したい 宛先リストのリスト番号を入力して頂きます。

宛先リスト登録内容確認画面で入力して頂く内容については以下の通りです。

| 項<br>番 | 項目名            | 内容                                                  | 入力条件                 | 備考 |
|--------|----------------|-----------------------------------------------------|----------------------|----|
| 1      | <u>宛先リスト番号</u> | 現在の登録内容を確認し<br>たい宛先リストのリスト<br>番号を入力(0000~<br>9999)。 | 半角数字4桁で入力し<br>てください。 |    |

上記入力条件に合致しないものを入力された場合、画面上にエラーが表示され、再度入力 を促します。エラーの表示内容については、3.2項を参照してください。

実行ボタンを押して頂くことにより、(2)宛先リスト登録内容確認画面へ移ります。

なお、表題部分の<u>宛先リスト番号</u>には、入力条件の説明等を記した「ヘルプ画面」ヘリン クしております。ご利用時にご不明点等ございましたら、「ヘルプ画面」を参照ください。

| 宛先リスト登録内容確認                                            |  |
|--------------------------------------------------------|--|
| ※現在登録されている内容を確認できます。<br>リスト番号を半角数字4桁(0~9999)で入力してください。 |  |
| 宛先リスト番号: ①                                             |  |
| 実行 メニューに戻る                                             |  |
| ◇入力した内容がよろしければ【実行】ボタンを1回押してください。                       |  |

図 3.1.3.2 (1) 宛先リスト登録内容確認画面

(2) 宛先リスト登録内容確認結果画面

お客さまの WWW ブラウザに表示される宛先リスト登録内容確認結果画面のイメージを、 図 3.1.3.3 に示します。

この画面にて、お客さまにご指定頂いた宛先リストの現在の登録されている内容が表 示されます。

※この画面では登録内容の編集はできません。

なお、表題部分の宛先電話番号および漢字宛名には、入力条件の説明等を記した「ヘルプ画面」ヘリンクしております。ご利用時にご不明点等ございましたら 「ヘルプ画面」を参照ください。

<u>このリストの登録内容を編集(追加・削除)</u>ボタンを押して頂くことにより、この宛先リストの登録内容の編集ができます。

→(3)宛先リスト編集画面へ移ります。

このリストの登録内容を全て削除 ボタンを押して頂くことにより、この宛先リストに登録されている全ての宛先を削除することができます。

→(4)宛先リスト削除画面へ移ります。

他のリストの登録内容を確認ボタンを押して頂くことにより、他の宛先リストに 登録されている内容を確認することができます。

→(1)宛先リスト登録内容確認画面へ戻ります。

| 集はできません。<br>連字宛名         |
|--------------------------|
| 株式会社○× ◆☆サービス事業本部 ■ムサ- ▲ |
| 有限会社■×商事 総務課 殿           |
|                          |
|                          |
|                          |
| 客在編集(3星加0°百明第)           |
| 内容を全て削除                  |
|                          |
|                          |

図 3.1.3.3 (2) 宛先リスト登録内容確認結果画面

注1)スクロールバーにより、最大1000件の宛先が表示されます。

(3) 宛先リスト編集画面

お客さまの WWW ブラウザに表示される宛先リスト編集画面のイメージを、 図 3.1.3.4 に示します。

この画面にてお客さまにて、宛先の電話番号およびその宛先の漢字宛名の内容の編集ができます。

宛先リスト編集画面で入力して頂く内容については以下の通りです。

| 項<br>番 | 項目名                   | 内容                 | 入力条件                                                                                                    | 備考                                                     |
|--------|-----------------------|--------------------|----------------------------------------------------------------------------------------------------|--------------------------------------------------------|
|        | 京生雪轩포묘                | 宛先の電話番号を入力。        | 半角数字で入力してく<br>ださい。<br>(18桁以内)                                                                                                    |                                                        |
| 1      | <u>殖先電話番号</u><br>(注1) | 宛先のメールアドレスを<br>入力。 | 半角英数字で入力して<br>ください。<br>(最大で半角 255 文字<br>まで入力できます)                                                                                                    | BizFAX スマートキャスト<br>ーFAX接続型<br>契約者のみ利用<br>できます。<br>(注2) |
| 2      | <u>漢字宛名</u>           | 漢字宛名を入力。           | 「US-ASCII」および<br>「JIS X 0208-1983」で<br>規定された領域の文字<br>が入力可能です。<br>ただし、「"」「,」は使<br>用できません(いずれ<br>も半角)。<br>最大で半角 64 文字<br><byte>まで入力できま<br/>す。(注3)</byte> | 省略可                                                    |

(注1) ①宛先電話番号になにも入力されていない、または入力していた値を消去した場合は、その行に漢字宛名が入力されていても宛先リストには登録されません。

- (注2) インターネット接続型契約者/閉域接続型契約者でも宛先としてメールアド レスは登録できますが、宛先リスト同報サービス時にその宛先には配送されま せんのでご注意ください。
- (注3) 半角カナ文字も利用可能です。なお、半角カナ文字について 1byte 相当として扱われます。

上記入力条件に合致しないものを入力された場合、画面上にエラーが表示され、 再度入力を促します。エラーの表示内容については、3.2項を参照してください。

なお、表題部分の宛先電話番号および漢字宛名には、入力条件の説明等を記した「ヘルプ画面」ヘリンクしております。ご利用時にご不明点等ございましたら「ヘルプ画面」を参照ください。

登録データ作成ボタンを押して頂くことにより、この宛先リストの登録内容の更 新データを作成してください。その後、登録ボタンを押して頂くことにより、 編集して頂いた宛先リストが登録されます。

| <u>98元电器册号</u><br>2345678                    | 株式会                     | <u>ますれる</u><br>社O× ◆☆サービス事業本部 ■ | <u>م الم</u> |
|----------------------------------------------|-------------------------|---------------------------------|--------------|
| :345678                                      | 有限会                     | 社■×商事 総務課 殿                     | (=)          |
| £]                                           |                         |                                 | ) -          |
| 先電話番号<br>宛先の電話番号またはメ<br>字宛名<br>全角で32文字・半角で64 | ールアドレスを半角<br> 文字まで登録できま | で入力してください。<br>ます。               | ~ 2          |
|                                              | (7777)                  |                                 |              |

図 3.1.3.4 (3) 宛先リスト編集画面

(4) 宛先リスト削除画面

お客さまの WWW ブラウザに表示される宛先リスト削除画面のイメージを、図 3.1.3.5 に示します。

この画面にてはいボタンを押して頂くと、指定された宛先リストの内容が全て消去されます。

| 宛先リスト削除                                |   |
|----------------------------------------|---|
| ◆ リスト番号:1111の登録内容を全て削除します。<br>よろしいですか? |   |
| [ຢູ່ເກ] [ບເບລັ]                        | - |

図 3.1.3.5 (4) 宛先リスト削除画面

3.1.4 暗証番号変更サービス画面

お客さまの WWW ブラウザに表示される暗証番号変更サービス画面のイメージを、図 3.1.4.1 に示します。

暗証番号変更サービス画面で入力して頂く内容については以下の通りです。

| 項<br>番 | 項目名                      | 内容                                                         | 入力条件                 | 備考                                           |
|--------|--------------------------|------------------------------------------------------------|----------------------|----------------------------------------------|
| 1      | 現在の暗証番号                  | 変更する前の暗証番号<br>(現在、BizFAX スマートキャスト<br>に登録されている暗証番<br>号)を入力。 | 半角数字4桁で入力し<br>てください。 | 入力して頂いた<br>内容は画面には<br>表示されませ<br>ん。<br>(*で表示) |
| 2      | 新しい暗証番号                  | 新しい暗証番号<br>(変更後の暗証番号)<br>を入力。                              | 半角数字4桁で入力し<br>てください。 | 入力して頂いた<br>内容は画面には<br>表示されませ<br>ん。<br>(*で表示) |
| 3      | 確認のための<br>新しい暗証番号<br>再入力 | 確認のためもう一度<br>新しい暗証番号を入力。                                   | 半角数字4桁で入力し<br>てください。 | 入力して頂いた<br>内容は画面には<br>表示されませ<br>ん。<br>(*で表示) |

上記入力条件に合致しないものを入力された場合、画面上にエラーが表示され、再度入力 を促します。エラーの表示内容については、3.2項を参照してください。

#### 変更された暗証番号については通知いたしません。忘れないようにしてください。

なお、表題部分の<u>暗証番号</u>には、入力条件の説明等を記した「ヘルプ画面」ヘリンクして おります。ご利用時にご不明点等ございましたら、「ヘルプ画面」を参照ください。

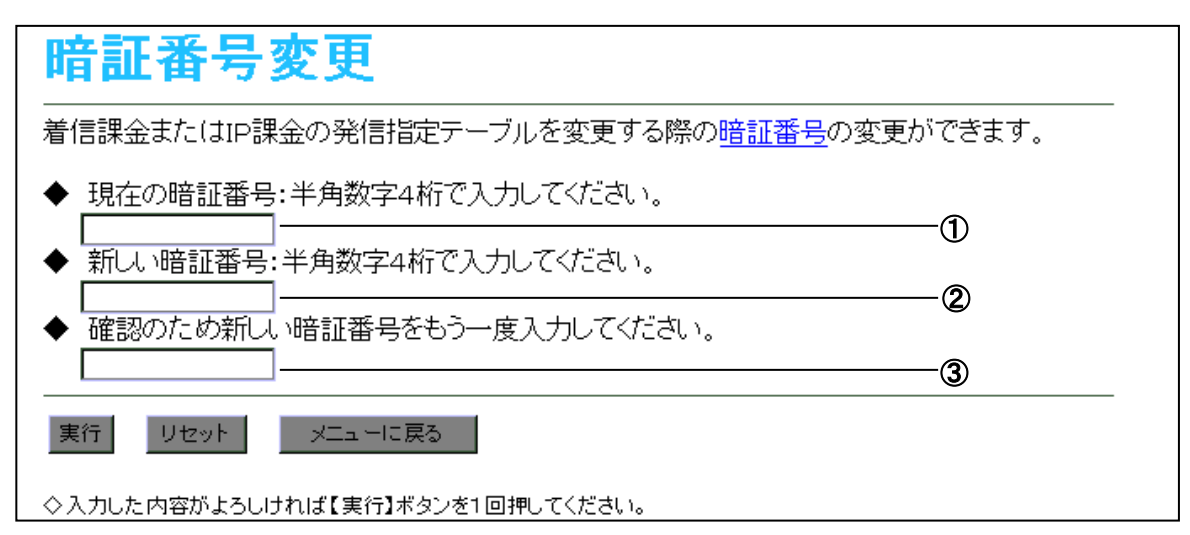

図 3.1.4.1 暗証番号変更サービス画面

3.1.5 着信課金用発信指定テーブル変更サービス画面

着信課金用発信指定テーブル変更サービスの処理の概要を図3.1.5.1に示します。

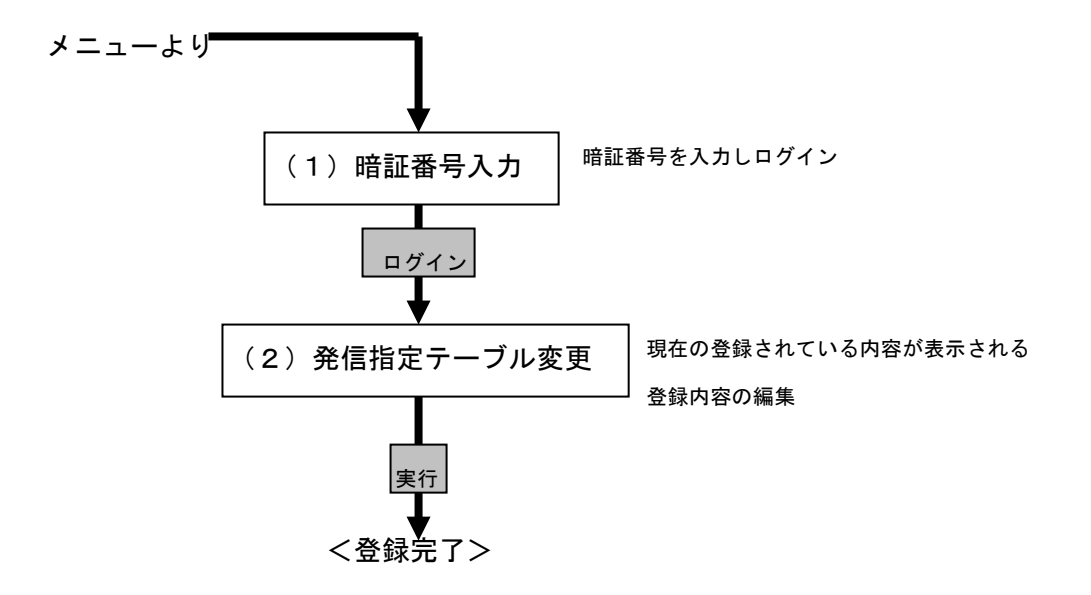

図 3.1.5.1 着信課金用発信指定テーブル変更処理イメージ

(1) 暗証番号入力画面

お客さまの WWW ブラウザに表示される暗証番号入力画面のイメージを、図 3.1.5.2 に示します。この画面にて暗証番号を入力してログインしてください。

暗証番号入力画面で入力して頂く内容については以下の通りです。

| 項<br>番 | 項目名  | 内容       | 入力条件                 | 備考                                           |
|--------|------|----------|----------------------|----------------------------------------------|
| 1      | 暗証番号 | 暗証番号を入力。 | 半角数字4桁で入力し<br>てください。 | 入力して頂いた<br>内容は画面には<br>表示されませ<br>ん。<br>(*で表示) |

上記入力条件に合致しないものを入力された場合、画面上にエラーが表示され、再 度入力を促します。エラーの表示内容については、3.2項を参照してください。

なお、表題部分の<u>暗証番号</u>には、入力条件の説明等を記した「ヘルプ画面」へ リンクしております。ご利用時にご不明点等ございましたら、「ヘルプ画面」を 参照ください。

ログインボタンを押して頂くことにより、(2)発信指定テーブル変更画面へ移り ます。

| 発信指定テーブル変更(着信課金) |  |  |  |  |
|------------------|--|--|--|--|
|                  |  |  |  |  |
| 暗証番号:            |  |  |  |  |
| ログイン メニューに戻る     |  |  |  |  |

図 3.1.5.2 (1) 暗証番号入力画面

(2) 発信指定テーブル変更画面

お客さまの WWW ブラウザに表示される発信指定テーブル変更画面のイメージを、図 3.1.5.3 に示します。

発信指定番号リスト(②)に現在登録されている内容が表示されます

 (スクロールで50件の登録内容が確認できます)。
 現在登録されている内容を変更または新たに登録したい場合には、発信指定番号リストの該当の行を選択し、発信指定番号ボックス(①)に変更・登録内容を入力して、変更ボタンを押してください。→発信指定番号リストに反映されます。
 現在登録されている内容を削除したい場合には、発信指定番号リストの該当の行を 選択し、削除ボタンを押してください。→発信指定番号リスト上から削除されます。

発信指定テーブル変更画面で入力して頂く内容については以下の通りです。 50件までの発信指定番号を同時に変更することが出来ます。

| 項番      | 項目名                         |         | 内容                                                                                                    | 入力条件                                  | 備考                                                  |
|---------|-----------------------------|---------|----------------------------------------------------------------------------------------------------|---------------------------------------|-----------------------------------------------------|
| $\odot$ | 発信者電話番号<br>発信指定世域<br>発信者UID | 発信者電話番号 | 発信指定番号として、特<br>定の電話番号のみ許容と<br>する場合、相手の電話番<br>号を直接指定する。<br>例)0312345678と入力<br>→0312345678から発<br>信された場合のみ発<br>信許容。           | 半角数字で発信者の電<br>話番号を市外局番から<br>入力してください。 |                                                     |
|         |                             | 発信指定地域  | 発信指定番号として、地<br>域を指定する場合、指定<br>する地域の市外局番/市<br>内局番を指定する。<br>例)"033595"と入力<br>→0335950000~<br>0335959999の電<br>話番号の方から<br>発信許容 | 半角数字 1 桁以上で入<br>カしてください。              |                                                     |
|         |                             | 発信者UID  | 発信指定番号として、特<br>定のUIDのみ許容とす<br>る場合、相手のUIDを<br>直接指定する。(注1)                                                                   | 半角数字で発信者のU<br>IDを入力してくださ<br>い。        | BizFAX スマートキャ<br>ストーFAX接<br>続型契約者の<br>みご利用可能<br>です。 |

(注1) UIDとは、BizFAX スマートキャストーインターネット接続型契約者または

BizFAX スマートキャストー閉域接続型契約者のもつ I Dのことです。

上記入力条件に合致しないものを入力された場合、画面上にエラーが表示され、再 度入力を促します。エラーの表示内容については、3.2項を参照してください。

なお、表題部分の<u>発信指定番号</u>には、入力条件の説明等を記した「ヘルプ画面」 ヘリンクしております。ご利用時にご不明点等ございましたら、「ヘルプ画面」を 参照ください。

実行ボタンを押して頂くことにより、着信課金用発信指定テーブルが変更されます。

| 発信指定テーブル変更(着信課金)                                                                                                    |
|----------------------------------------------------------------------------------------------------|
| <ul> <li>◆ 発信指定番号</li> <li>◆ 登録内容を変更する場合はテーブル内の変更したい行を選択し、発信指定番号ボックスに新しい発信指定番号(半角)を入力し、[変更]ボタンを押してください。</li> <li>※信指定番号: 変更</li> <li>◆ 登録内容を削除する場合はテーブル内の削除したい行を選択し、【削除】ボタンを押してください。</li> <li></li></ul> |
| [07] [08]  【発信指定番号の指定方法】 ・特定の発信者に限定する場合には、その発信者の電話番号を市外局番から入力してください。 ・発信地域を限定する場合には、その発信地域の局番を入力してください。 例)"033595"と指定=0335950000~0335959999からの発信が可能となります。 "03"と指定=0300000000~039999999からの発信が可能となります。     |
| 実行 メニューに戻る<br>◇入力した内容がよろしければ【実行】ボタンを1回押してください。                                                                                                    |

図 3.1.5.3 (2)発信指定テーブル変更画面

3.1.6 I P課金用発信指定テーブル変更サービス画面

IP課金用発信指定テーブル変更サービスの処理の概要を図3.1.6.1に示します。

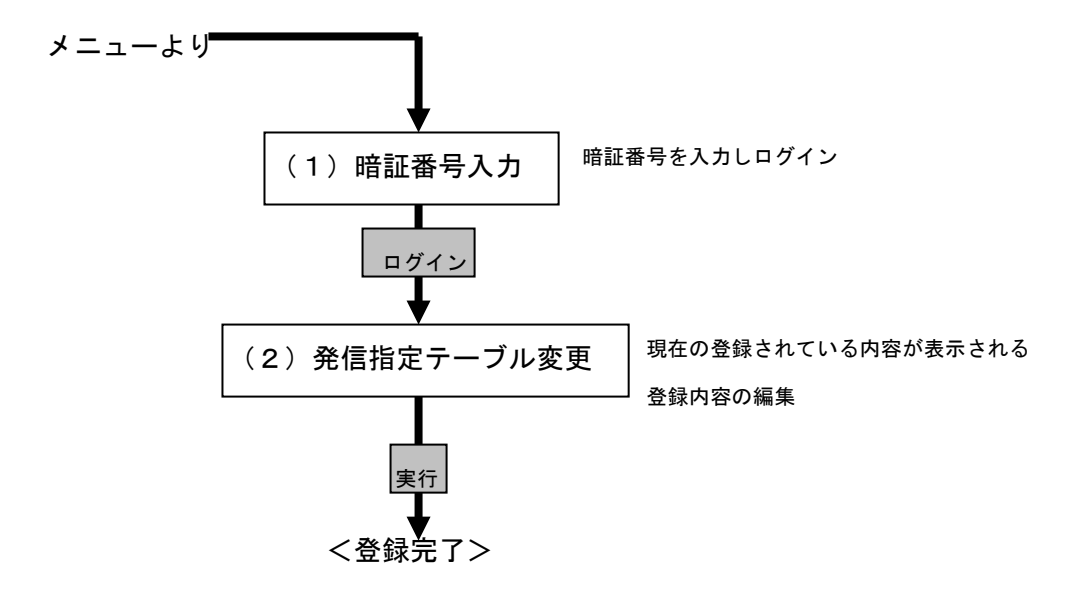

図 3.1.6.1 IP課金用発信指定テーブル変更処理イメージ

(1) 暗証番号入力画面

お客さまの WWW ブラウザに表示される暗証番号入力画面のイメージを、図 3.1.6.2 に示します。この画面にて暗証番号を入力してログインしてください。

暗証番号入力画面で入力して頂く内容については以下の通りです。

| 項<br>番 | 項目名         | 内容       | 入力条件                    | 備考                                              |
|--------|-------------|----------|-------------------------|-------------------------------------------------|
| 1      | <u>暗証番号</u> | 暗証番号を入力。 | 半角数字(4 桁)で入<br>カしてください。 | 入力して頂いた<br>内容は画面には<br>表 示 され ませ<br>ん。<br>(*で表示) |

上記入力条件に合致しないものを入力された場合、画面上にエラーが表示され、再 度入力を促します。エラーの表示内容については、3.2項を参照してください。

なお、表題部分の<u>暗証番号</u>には、入力条件の説明等を記した「ヘルプ画面」へ リンクしております。ご利用時にご不明点等ございましたら、「ヘルプ画面」を 参照ください。

ログインボタンを押して頂くことにより、(2)発信指定テーブル変更画面へ移り ます。

| 発信指定テーブル変更(IP課金) |  |  |  |  |  |
|------------------|--|--|--|--|--|
|                  |  |  |  |  |  |
| 暗証番号:①           |  |  |  |  |  |
| ログイン メニューに戻る     |  |  |  |  |  |

図 3.1.6.2 (1) 暗証番号入力画面

(2)発信指定テーブル変更画面

お客さまの WWW ブラウザに表示される発信指定テーブル変更画面のイメージを、図 3.1.6.3 に示します。

発信指定番号リスト(②)に現在登録されている内容が表示されます

 (スクロールで50件の登録内容が確認できます)。
 現在登録されている内容を変更または新たに登録したい場合には、発信指定番号リストの該当の行を選択し、発信指定番号ボックス(①)に変更・登録内容を入力して、変更ボタンを押してください。→発信指定番号リストに反映されます。
 現在登録されている内容を削除したい場合には、発信指定番号リストの該当の行を 選択し、削除ボタンを押してください。→発信指定番号リスト上から削除されます。

発信指定テーブル変更画面で入力して頂く内容については以下の通りです。 50件までの発信指定番号を同時に変更することが出来ます。

| 項番 | 項目名                                         |         | 内容                                                                                                    | 入力条件                                  | 備考                                                  |
|----|---------------------------------------------|---------|----------------------------------------------------------------------------------------------------|---------------------------------------|-----------------------------------------------------|
| 1  | 発信者電話番号<br>発信指定番号<br>発信指定地域<br>発信者 U I<br>D | 発信者電話番号 | 発信指定番号として、特<br>定の電話番号のみ許容と<br>する場合、相手の電話番<br>号を直接指定する。<br>例)0312345678 と入力<br>→0312345678 から発<br>信された場合のみ発<br>信許容。         | 半角数字で発信者の電<br>話番号を市外局番から<br>入力してください。 |                                                     |
|    |                                             | 発信指定地域  | 発信指定番号として、地<br>域を指定する場合、指定<br>する地域の市外局番/市<br>内局番を指定する。<br>例)"033595"と入力<br>→0335950000~<br>0335959999の電<br>話番号の方から<br>発信許容 | 半角数字 1 桁以上で入<br>カしてください。              |                                                     |
|    |                                             | 発信者UID  | 発信指定番号として、特<br>定のUIDのみ許容とす<br>る場合、相手のUIDを<br>直接指定する。(注1)                                                                   | 半角数字で発信者の U<br>IDを入力してくださ<br>い。       | BizFAX スマートキャスト<br>ー F A X 接続型<br>契約者のみご利<br>用可能です。 |

(注1) UIDとは、BizFAX スマートキャストーインターネット接続型契約者または

BizFAX スマートキャストー閉域接続型契約者のもつ I Dのことです。

上記入力条件に合致しないものを入力された場合、画面上にエラーが表示され、再 度入力を促します。エラーの表示内容については、3.2項を参照してください。

なお、表題部分の<u>発信指定番号</u>には、入力条件の説明等を記した「ヘルプ画面」 ヘリンクしております。ご利用時にご不明点等ございましたら、「ヘルプ画面」を 参照ください。

実行ボタンを押して頂くことにより、IP課金用発信指定テーブルが変更されます。

| 発信指定テーブル変更(IP課金)                                                                                                    |
|----------------------------------------------------------------------------------------------------|
| <ul> <li>◆ 発信指定番号</li> <li>◇登録内容を変更する場合はテーブル内の変更したい行を選択し、発信指定番号ボックスに新しい発信指定番号(半角)を入力し、【変更】ボタンを押してください。</li> <li><u>発信指定番号</u>: 変更</li> <li>◇登録内容を削除する場合はテーブル内の削除したい行を選択し、【削除】ボタンを押してください。</li> </ul> |
| (D0]046859<br>(D1]<br>(D2]<br>(D3]03<br>(D4]<br>(D5]010123<br>(D6]<br>(D6]<br>(D7]<br>(D8]                                                                                                    |
| 【発信指定番号の指定方法】<br>・発信地域を指定する場合には、その発信地域の局番を入力してください。<br>例)"033595"と指定=0335950000~0335959999からの発信が可能となります。<br>"03"と指定 =030000000~039999999からの発信が可能となります。                                               |
| 実行 メニューに戻る<br>◇入力した内容がよろしければ【実行】ボタンを1回押してください。                                                                                                    |

図 3.1.6.3 (2) 発信指定テーブル変更画面

3.1.7 受信ファイル種別選択画面

お客さまの WWW ブラウザに表示される受信ファイル種別選択画面のイメージを、図 3.1.7.1 に示します。

①には現在お客様の受信時のファイル種別がチェックされた状態で表示されます。
 他のファイル種別に変更したい場合は、該当するファイル種別にチックを入れて実行ボタン
 押していただくことにより受信ファイル種別を変更することができます。

| FAXtoメー      | ル 受信ファイル科            | 詞選択 |
|--------------|----------------------|-----|
| ●PDF OTIFF   | (1)                  |     |
| 実行 メニューに戻    | 5                    |     |
| ◇選択した内容がよろし; | れば【実行】ボタンを1回押してください。 |     |
|              |                      |     |
|              |                      |     |
|              |                      |     |
|              |                      |     |

図:3.1.7.1 受信ファイル種別選択画面

# 3.2 エラー要因

- ・画面に表示されるエラー文言
- ・エラーとなった原因
- ・対処方法

について表 3.2.1 に示します。

| 表 3.2.1 エ | ラー文言による原因および対処方法 | (1) | /8) |
|-----------|------------------|-----|-----|
|-----------|------------------|-----|-----|

|                                                                           |      |         | τĘ          | ーが出     | 出力で     | きれる    | 3 <b>-</b> 1-1 | ́х          |            |                                                                                    |                                                                                        |
|---------------------------------------------------------------------------|------|---------|-------------|---------|---------|--------|----------------|-------------|------------|------------------------------------------------------------------------------------|----------------------------------------------------------------------------------------|
| エラー文言                                                                     | 認証画面 | パスワード変更 | 宛先リスト登録内容確認 | 宛先リスト編集 | 宛先リスト削除 | 暗証番号変更 | 着信課金用発信指定変更    | IP課金用発信指定変更 | 受信ファイル種別選択 | エラーとなった原因                                                                          | 対処方法                                                                                   |
| お客様のユーザIDが正しく入<br>力されていません。<br>半角数字で入力してください。                             | 0    |         |             |         |         |        |                |             |            | 【USERID】が未入力。<br>【USERID】に数字以外を<br>入力。                                             | お客さまの USERID を正しく<br>入力し直してください。                                                       |
| お客様のパスワードが正しく入<br>力されていません。<br>半角英数字で入力してくださ<br>い。                        | 0    |         |             |         |         |        |                |             |            | 【PASSWD】が未入力。                                                                      | お客さまの PASSWD を正しく<br>入力し直してください。                                                       |
| お客様のご利用メールアドレス<br>が正しく入力されていません。                                          | 0    |         |             |         |         |        |                |             |            | 【メールアドレス】が<br>・未入力<br>・規定外の文字を入力                                                   | お客さまのご利用メールアド<br>レスを正しく入力し直してく<br>ださい。                                                 |
| お客様のご利用メールアドレス<br>が正しく入力されていません。<br>入力されたメールアドレスが長<br>すぎます。               | 0    |         |             |         |         |        |                |             |            | 【メールアドレス】に入<br>カされた内容が長すぎ<br>る。                                                    | お客さまのご利用メールアド<br>レスを正しく入力し直してく<br>ださい。                                                 |
| お客様はこのサービスをご利用<br>できません。                                                  | 0    |         |             |         |         |        |                |             |            | 【USERID】が本サービス<br>を利用できるお客さまの<br>IDでない。                                            | 本サービスは、BizFAX スマートキ<br>ャストの<br>・インターネット接続型<br>・閉域接続型<br>・FAX接続型<br>各契約者の方のみ利用可能で<br>す。 |
| お客様のユーザID/パスワー<br>ド/ご利用メールアドレスのい<br>ずれかに誤りがあります。<br>正しく入力しログインしてくだ<br>さい。 | 0    |         |             |         |         |        |                |             |            | 【USERID】<br>【PASSWD】<br>【メールアドレス】<br>のいずれかがお客さまの<br>BizFAX スマートキャスト利用情報<br>と合致しない。 | お客さまの<br>USERID/PASSWD/メールアドレ<br>スを正しく入力し直してくだ<br>さい。                                  |
| それぞれのパスワードは半角英<br>数字で入力してください。                                            |      | 0       |             |         |         |        |                |             |            | 「現在のパスワード」<br>「新しいパスワード」<br>「確認のための新しい<br>パスワード」<br>のいずれかが未入力、ま<br>たは6桁未満。         | 3つとも半角英数字6桁以上<br>で正しく入力してください。                                                         |
| 入力/再入力された新パスワー<br>ドが一致しません。                                               |      | 0       |             |         |         |        |                |             |            | 「新しいパスワード」と<br>「確認のための新しい<br>パスワード」<br>に入力された値が一致し<br>ない。                          | 同じ値を入力してください。                                                                          |

## 表3.2.1 エラー文言による原因および対処方法(2/8)

|                                                                   |      |         | ΙĴ          | ーが出     | 出力さ     | きれる    | 5 <b>#</b> -E | ۲Ľ.         |            |                                                                        |                                                                    |
|-------------------------------------------------------------------|------|---------|-------------|---------|---------|--------|---------------|-------------|------------|------------------------------------------------------------------------|--------------------------------------------------------------------|
| エラー文言                                                             | 認証画面 | パスワード変更 | 宛先リスト登録内容確認 | 宛先リスト編集 | 宛先リスト削除 | 暗証番号変更 | 着信課金用発信指定変更   | IP課金用発信指定変更 | 受信ファイル種別選択 | エラーとなった原因                                                              | 対処方法                                                               |
| 入力された旧パスワードが違<br>います。<br>パスワードは変更されません<br>でした。                    |      | 0       |             |         |         |        |               |             |            | 「現在のパスワード」に<br>入力された値が、現在の<br>パスワードと一致しない<br>ため、パスワード変更処<br>理が完了しなかった。 | 「現在のパスワード」<br>にお客さまの正しいパスワー<br>ドを入力してください。                         |
| お客様はこのサービスをご利<br>用できません。<br>宛先リストのご利用には契約<br>が必要です。               |      |         | 0           |         |         |        |               |             |            | お客さまは「グループ指<br>定通信機能契約者」でな<br>い。                                       | 別途お申込が必要です。                                                        |
| 宛先リスト番号は半角数字4<br>桁で入力してください。                                      |      |         | 0           |         |         |        |               |             |            | 宛先リスト番号が未入力<br>または半角数字以外が入<br>力された。                                    | 半角数字4桁にて 0000~<br>9999で入力してください。                                   |
| リストに登録する宛先が長す<br>ぎます。                                             |      |         |             | 0       |         |        |               |             |            | 宛先電話番号に入力され<br>た値が長すぎる。                                                | 電話番号の場合は半角数字1<br>8桁まで、<br>メールアドレスの場合は半角<br>255 文字までで入力してくだ<br>さい。  |
| 宛先として入力された電話番<br>号に誤りがあります。                                       |      |         |             | 0       |         |        |               |             |            | 宛先電話番号に入力され<br>た電話番号が数字以外で<br>構成されている。                                 | 電話番号は半角数字で入力し<br>てください。ハイフン等は使<br>用しないでください。                       |
| 宛先として入力されたメール<br>アドレスに誤りがあります。                                    |      |         |             | 0       |         |        |               |             |            | 宛先電話番号に入力され<br>たメールアドレスが正し<br>くない。                                     | メールアドレスはフルドメイ<br>ンで入力してください。<br>例)yama@abc.def.jp                  |
| 宛先に登録する漢字宛名が長<br>すぎます。                                            |      |         |             | 0       |         |        |               |             |            | 漢字宛名に入力された値<br>が長すぎる。                                                  | 最大で半角 64 文字〈byte〉ま<br>でで入力してください。<br>半角カナ文字についても<br>1byteとして扱われます。 |
| 宛先に登録する漢字宛名に誤<br>りがあります。                                          |      |         |             | 0       |         |        |               |             |            | 漢字宛名に登録できない<br>文字(「"」「,」)が使<br>用された。                                   | 登録できない文字は入力しな<br>いでください。                                           |
| リストに登録する宛先が1件<br>もありません。<br>リスト毎削除する場合には<br>「リストを削除」で行ってく<br>ださい。 |      |         |             | 0       |         |        |               |             |            | 宛先電話番号が1件も入<br>力されていない。                                                | 1件以上登録が必要です。リ<br>ストの内容を全て削除する場<br>合には宛先リスト削除画面で<br>行ってください。        |

## 表3.2.1 エラー文言による原因および対処方法(3/8)

|                                                                   |      |         | ΙŢ          | ーがと     | 出力さ     | きれる    | 5 <b>#</b> -E | ۶           |            |                                                                                  |                                          |
|-------------------------------------------------------------------|------|---------|-------------|---------|---------|--------|---------------|-------------|------------|----------------------------------------------------------------------------------|------------------------------------------|
| エラー文言                                                             | 認証画面 | パスワード変更 | 宛先リスト登録内容確認 | 宛先リスト編集 | 宛先リスト削除 | 暗証番号変更 | 着信課金用発信指定変更   | IP課金用発信指定変更 | 受信ファイル種別選択 | エラーとなった原因                                                                        | 対処方法                                     |
| お客様はこのサービスをご利<br>用できません。<br>発信指定型着信課金/発信指<br>定型IP課金のご契約が必要<br>です。 |      |         |             |         |         | 0      |               |             |            | お客さまは<br>「発信者指定型着信課金<br>契約者」または<br>「発信者指定型ファクシミリ案<br>内IP課金契約者」<br>でない。           | 別途お申込が必要です。                              |
| それぞれの暗証番号は半角数<br>字4桁で入力してください。                                    |      |         |             |         |         | 0      |               |             |            | 「現在の暗証番号」<br>「新しい暗証番号」<br>「確認のための新しい<br>暗証番号」<br>のいずれかが<br>未入力<br>4桁未満<br>半角数字以外 | 3つとも半角数字4桁で正し<br>く入力してください。              |
| 入力/再入力された新暗証番<br>号が一致しません。                                        |      |         |             |         |         | 0      |               |             |            | 「新しい暗証番号」と<br>「確認のための新しい<br>暗証番号」<br>に入力された値が一致し<br>ない。                          | 同じ値を入力してください。                            |
| 入力された旧暗証番号が違い<br>ます。<br>暗証番号は変更されませんで<br>した。                      |      |         |             |         |         | 0      |               |             |            | 「現在の暗証番号」に入<br>力された値が、現在の暗<br>証番号と一致しないた<br>め、暗証番号変更処理が<br>完了しなかった。              | 「現在の暗証番号」<br>にお客さまの正しい暗証番号<br>を入力してください。 |
| お客様はこのサービスをご利<br>用できません。<br>発信指定型着信課金のご契約<br>が必要です。               |      |         |             |         |         |        | 0             |             |            | お客さまは<br>「発信者指定型着信課金<br>契約者」でない。                                                 | 別途お申込が必要です。                              |
| お客様はこのサービスをご利<br>用できません。<br>発信指定型IP課金のご契約<br>が必要です。               |      |         |             |         |         |        |               | 0           |            | お客さまは<br>「発信者指定型ファクシミリ案<br>内IP課金契約者」<br>でない。                                     | 別途お申込が必要です。                              |
| 暗証番号は半角数字4桁で入<br>カしてください。                                         |      |         |             |         |         |        | 0             | 0           |            | 暗証番号が<br>未入力<br>4 桁未満<br>半角数字以外                                                  | 半角数字4桁で正しく入力し<br>てください。                  |
| 入力された暗証番号が違いま<br>す。                                               |      |         |             |         |         |        | 0             | 0           |            | 暗証番号に入力された値<br>が、BizFAX スマートキャストの暗<br>証番号と一致しない。                                 | お客さまの正しい暗証番号を<br>入力してください。               |
| 発信指定番号は半角数字また<br>は*一つで入力してください。<br>(*一つはすべての地域を発<br>信指定地域と見なします)  |      |         |             |         |         |        | 0             | 0           |            | 発信指定番号入力ボック<br>スに半角数字以外で入力<br>された。                                               | 半角数字で入力してくださ<br>い。                       |

## 表 3.2.1 エラー文言による原因および対処方法(4/8)

|                                                                                                    |      |         | ΙĴ          | -が出     | 出力さ     | れる     | 5 <b>#</b> -E | ۶           |            |                                                 |                                                                                               |
|----------------------------------------------------------------------------------------------------|------|---------|-------------|---------|---------|--------|---------------|-------------|------------|-------------------------------------------------|-----------------------------------------------------------------------------------------------|
| エラー文言                                                                                                 | 認証画面 | パスワード変更 | 宛先リスト登録内容確認 | 宛先リスト編集 | 宛先リスト削除 | 暗証番号変更 | 着信課金用発信指定変更   | IP課金用発信指定変更 | 受信ファイル種別選択 | エラーとなった原因                                       | 対処方法                                                                                          |
| 変更する発信指定番号が入力<br>されていません。                                                                             |      |         |             |         |         |        | 0             | 0           |            | 発信指定番号入力ボック<br>スになにも入力されずに<br>変更ボタンが押された。       | 変更する発信指定番号を入力<br>してください。                                                                      |
| 変更元の発信指定番号が指定<br>されていません。                                                                             |      |         |             |         |         |        | 0             | 0           |            | 発信指定番号リストにて<br>変更したい発信指定番号<br>の行が選択されていな<br>い。  | 変更したい発信指定番号の行<br>を選択してください。                                                                   |
| 変更元の発信指定番号の指定<br>に誤りがあります。                                                                            |      |         |             |         |         |        | 0             | 0           |            | 発信指定番号リストにて<br>発信指定番号の行でない<br>場所が選択された。         | 変更したい発信指定番号の行<br>を選択してください。                                                                   |
| 削除する発信指定番号が指定<br>されていません。                                                                             |      |         |             |         |         |        | 0             | 0           |            | 発信指定番号リストにて<br>削除したい発信指定番号<br>の行が選択されていな<br>い。  | 削除したい発信指定番号の行<br>を選択してください。                                                                   |
| 削除する発信指定番号の指定<br>に誤りがあります。                                                                            |      |         |             |         |         |        | 0             | 0           |            | 発信指定番号リストにて<br>発信指定番号の行でない<br>場所が選択された。         | 削除したい発信指定番号の行<br>を選択してください。                                                                   |
| 発信指定番号は1件以上の登<br>録が必要です。                                                                              |      |         |             |         |         |        | 0             | 0           |            | 発信指定番号リストに1<br>件も入力されていない状<br>態で登録しようとした。       | 必ず1件以上登録してくださ<br>い。                                                                           |
| ネットワークが故障中のため<br>サービスを休止させて頂いて<br>います。<br>ご面倒ですが暫くたってから<br>再度アクセスしてください。                              | 0    |         | 0           |         |         | 0      | 0             | 0           |            | WEBサーバがメンテナ<br>ンス中。                             | この各種設定変更サービスは<br>受け付けられませんでした。<br>WEBサーバをメンテナンス<br>しているので、各種設定変更<br>サービスはしばらくの間ご利<br>用になれません。 |
| ネットワークが故障中のため<br>サービスを休止させて頂いて<br>います。<br>ご面倒ですが暫くたってから<br>再度アクセスしてください。<br>パスワードは変更されません<br>でした。     |      | 0       |             |         |         |        |               |             |            | WEBサーバがメンテナ<br>ンス中のためパスワード<br>変更処理が完了しなかっ<br>た。 | この各種設定変更サービスは<br>受け付けられませんでした。<br>WEBサーバをメンテナンス<br>しているので、各種設定変更<br>サービスはしばらくの間ご利<br>用になれません。 |
| ネットワークが故障中のため<br>サービスを休止させて頂いて<br>います。<br>ご面倒ですが暫くたってから<br>再度アクセスしてください。<br>ご指定の宛先リストは変更さ<br>れませんでした。 |      |         |             | 0       |         |        |               |             |            | WEBサーバがメンテナ<br>ンス中のため宛先リスト<br>変更処理が完了しなかっ<br>た。 | この各種設定変更サービスは<br>受け付けられませんでした。<br>WEBサーバをメンテナンス<br>しているので、各種設定変更<br>サービスはしばらくの間ご利<br>用になれません。 |

## 表3.2.1 エラー文言による原因および対処方法(5/8)

|                                                                |      |         | ΙĴ          | -が出     | 出力さ     | れる      | 5 <b>#</b> -E | ۲.          |            |                                      |                                  |
|----------------------------------------------------------------|------|---------|-------------|---------|---------|---------|---------------|-------------|------------|--------------------------------------|----------------------------------|
| エラー文言                                                          | 認証画面 | パスワード変更 | 宛先リスト登録内容確認 | 宛先リスト編集 | 宛先リスト削除 | 暗証番号変更  | 着信課金用発信指定変更   | IP課金用発信指定変更 | 受信ファイル種別選択 | エラーとなった原因                            | 対処方法                             |
| ネットワークが故障中のため                                                  |      |         |             |         |         |         |               |             |            |                                      | この各種設定変更サービスは                    |
| サービスを休止させて頂いています。                                              |      |         |             |         |         |         |               |             |            | WEBサーバがメンテナ                          | 受け付けられませんでした。                    |
| ご面倒ですが暫くたってから                                                  |      |         |             |         | 0       |         |               |             |            | ンス中のため宛先リスト<br>削除加理が空てしたかっ           | WEBサーバをメンテナンス                    |
| 再度アクセスしてください。                                                  |      |         |             |         |         |         |               |             |            | 前际処理が元」しながうた。                        | サービスはしばらくの間ご利                    |
| こ指定の宛先リストは削除されませんでした。                                          |      |         |             |         |         |         |               |             |            |                                      | 用になれません。                         |
| ネットワークが故障中のため                                                  |      |         |             |         |         |         |               |             |            |                                      |                                  |
| サービスを休止させて頂いて                                                  |      |         |             |         |         |         |               |             |            | w゠ヮヰ゠ぃ゙ゕ゙ぇぃ゠キ                        | この各種設定変更サービスは                    |
| います。                                                           |      |         |             |         |         | -       |               |             |            | いとちりニハがメンテナ                          | WEBサーバをメンテナンス                    |
| ご面倒ですが暫くたってから                                                  |      |         |             |         |         | 0       |               |             |            | 更処理が完了しなかっ                           | しているので、各種設定変更                    |
| 円度アクセスしてくたさい。<br>  暗証番号は変更されませんで                               |      |         |             |         |         |         |               |             |            | た。                                   | サービスはしばらくの間ご利                    |
| した。                                                            |      |         |             |         |         |         |               |             |            |                                      | 用になれません。                         |
| ネットワークが故障中のため                                                  |      |         |             |         |         |         |               |             |            |                                      | この各種設定変更サービスは                    |
| サービスを休止させて頂いて                                                  |      |         |             |         |         |         |               |             |            | WEBサーバがメンテナ                          | 受け付けられませんでした。                    |
| 」います。<br>ご面倒ですが転くたってから                                         |      |         |             |         |         |         | 0             | 0           |            | ンス中のため発信指定テ                          | WEBサーバをメンテナンス                    |
| 再度アクセスしてください。                                                  |      |         |             |         |         |         |               |             |            | ーブル変更処理が完了し                          | しているので、各種設定変更                    |
| 発信指定番号リストは変更さ                                                  |      |         |             |         |         |         |               |             |            | なかった。                                | サービスはしはらくの間こ利用になりません。            |
| れませんでした。                                                       |      |         |             |         |         |         |               |             |            |                                      | 方になれるとれる                         |
| さいしつ ちがか陸中です                                                   |      |         |             |         |         |         |               |             |            | ログインボタンを押して                          | 市中初江両市で心西東頂をう                    |
| 「ホットワークが改厚中です。」「「「「「」」の「「」の「」の「」の「」の「」の「」の「」の「」の「」の「」の         | 0    |         |             |         |         |         |               |             |            | 頃いた時に、ホットワー<br>クトの装置で故暗が発生           | 円皮認証回回で必要事項をA<br>カー てログイントてくださ   |
| インしてください。                                                      |      |         |             |         |         |         |               |             |            | したため、認証処理が完                          | い。                               |
|                                                                |      |         |             |         |         |         |               |             |            | 了しなかった。                              |                                  |
|                                                                |      |         |             |         |         |         |               |             |            |                                      | この各種設定変更サービスは                    |
| ネットリークか故障中です。<br>新くたってからもう一度サー                                 |      |         |             |         |         | $\circ$ |               | 0           |            | ネットリーク上の装直で<br>故障が発生」たため 処           | 受け付けられませんでした。<br>サービスを選択して頂き 再   |
| 「「「「「」」」「「」」「「」」」「「」」」「「」」」「「」」」「「」」」「」」」「」」」「」」」「」」」「」」」「」」」」 |      |         | 0           |         |         | 0       |               | 0           |            | <sup>破障が完全したため、処</sup><br>理が完了しなかった。 | 9 - こへを送れして頂き、再<br>度必要事項を入力して実行し |
|                                                                |      |         |             |         |         |         |               |             |            |                                      | 直してください。                         |
| ネットワークが故障中です。                                                  |      |         |             |         |         |         |               |             |            | ネットワーク上の装置で                          | この各種設定変更サービスは                    |
| 智くたつてからもつ一度サー<br>  ビスを選択  アください                                |      |         |             |         |         |         |               |             |            | 故障が発生したため、パ                          | 受け付けられませんでした。                    |
| パスワードは変更されません                                                  |      |         |             |         |         |         |               |             |            | スワード変更処理が完了                          | 再度パスワード変更サービス                    |
| でした。                                                           |      |         |             |         |         |         |               |             |            | しなかった。                               | を実行してください。                       |

## 表3.2.1 エラー文言による原因および対処方法(6/8)

|                                                    |      |         | ΙĴ          | -が出     | 出力さ     | きれる         | 5 <b>#</b> -E | ٦Ľ          |            |                            |                                |
|----------------------------------------------------|------|---------|-------------|---------|---------|-------------|---------------|-------------|------------|----------------------------|--------------------------------|
| エラー文言                                              | 認証画面 | パスワード変更 | 宛先リスト登録内容確認 | 宛先リスト編集 | 宛先リスト削除 | 暗 証 番 号 変 更 | 着信課金用発信指定変更   | IP課金用発信指定変更 | 受信ファイル種別選択 | エラーとなった原因                  | 対処方法                           |
| ネットワークが故障中です。                                      |      |         |             |         |         |             |               |             |            | ネットワーク上の装置で                | この各種設定変更サービスは                  |
| 暫くたってからもう一度サー                                      |      |         |             | ~       |         |             |               |             |            | 故障が発生したため、宛                | 受け付けられませんでした。                  |
| 「ビスを選択してください。」                                     |      |         |             | 0       |         |             |               |             |            | 先リスト変更処理が完了                | 再度宛先リスト変更サービス                  |
| れませんでした。                                           |      |         |             |         |         |             |               |             |            | しなかった。                     | を実行してください。                     |
| ネットワークが故障中です。                                      |      |         |             |         |         |             |               |             |            | ネットワークトの注置で                | この冬播設立亦再サービスけ                  |
| 暫くたってからもう一度サー                                      |      |         |             |         |         |             |               |             |            | ホットッ シェの表置で<br>故障が発生したため、宛 | 受け付けられませんでした。                  |
| ビスを選択してください。                                       |      |         |             |         | 0       |             |               |             |            | 先リスト削除処理が完了                | 再度宛先リスト削除サービス                  |
| こ相定の宛元リストは削除されませんでした。                              |      |         |             |         |         |             |               |             |            | しなかった。                     | を実行してください。                     |
| ネットワークが故障中です。                                      |      |         |             |         |         |             |               |             |            | ういしつ クトの壮平で                | - のな孫弘ウ杰西共 ばっけ                 |
| 暫くたってからもう一度サー                                      |      |         |             |         |         | _           |               |             |            | ネットワークエの表直で 故障が発生したため、暗    | この各種設定変更り一とへは<br>受け付けられませんでした。 |
| ビスを選択してください。                                       |      |         |             |         |         | 0           |               |             |            | 証番号変更処理が完了し                | 再度暗証番号変更サービスを                  |
| 増証番号は変更されませんで   た                                  |      |         |             |         |         |             |               |             |            | なかった。                      | 実行してください。                      |
| <u>した。</u><br>ネットワークが故障中です。                        |      |         |             |         |         |             |               |             |            |                            |                                |
| 暫くたってからもう一度サー                                      |      |         |             |         |         |             |               |             |            | ネットワーク上の装置で                | この各種設定変更サービスは                  |
| ビスを選択してください。                                       |      |         |             |         |         |             | 0             | 0           |            | 政障が完全したため、完<br>信指定テーブル変    | 受け付けられませんぐした。                  |
| 発信指定番号リストは変更さ                                      |      |         |             |         |         |             |               |             |            | が完了しなかった。                  | ービスを実行してください。                  |
| サービスが大変混みあってい                                      |      |         |             |         |         |             |               |             |            | ログインボタンを押して                |                                |
| ます。                                                |      |         |             |         |         |             |               |             |            | 頂いた時に、WEBサー                | 再度認証画面で必要事項を入                  |
| 暫くたってからもう一度ログ                                      | 0    |         |             |         |         |             |               |             |            | バの処理が混みあってい                | ガレイログインしてくたさ                   |
| インしてください。                                          |      |         |             |         |         |             |               |             |            | た。                         |                                |
| サービスが大変混みあってい                                      |      |         |             |         |         |             |               |             |            |                            | この各種設定変更サービスは                  |
| ます。                                                |      |         | 0           |         |         | 0           | 0             | 0           |            | WEBサーバの処理が混                | サービスを選択して頂き 再                  |
| 暫くたってからもう一度サー                                      |      |         |             |         |         | 0           |               |             |            | みあっていた。                    | 度必要事項を入力して実行し                  |
| こべを送択ししくたさい。                                       |      |         |             |         |         |             |               |             |            |                            | 直してください。                       |
| │ サービスが大変混みあってい                                    |      |         |             |         |         |             |               |             |            |                            |                                |
| ます。<br>  新くたってからもう一度サー                             |      |         |             |         |         |             |               |             |            | WEBサーハの処埋が混<br>みあっていたため パフ | この各種設定変更サービスは                  |
| 「「「「たってからもう」」「「「」」「「」」「「」」「「」」「」」「「」」「」」「」」「」」「」」「 |      | 0       |             |         |         |             |               |             |            | ののうていたため、ハスワード変更処理が完了し     | 東度パスワード変更サービス                  |
| パスワードは変更されません                                      |      |         |             |         |         |             |               |             |            | なかった。                      | を実行してください。                     |
| でした。                                               |      |         |             |         |         |             |               |             |            |                            |                                |

## 表3.2.1 エラー文言による原因および対処方法(7/8)

|                                                                                          | 1    |         | ΙĴ          | -が出     | 出力さ     | れる     | 5 <b>#</b> -E | ٢X          |            |                                                        |                                                                                                    |
|------------------------------------------------------------------------------------------|------|---------|-------------|---------|---------|--------|---------------|-------------|------------|--------------------------------------------------------|----------------------------------------------------------------------------------------------------|
| エラー文言                                                                                    | 認証画面 | パスワード変更 | 宛先リスト登録内容確認 | 宛先リスト編集 | 宛先リスト削除 | 暗証番号変更 | 着信課金用発信指定変更   | IP課金用発信指定変更 | 受信ファイル種別選択 | エラーとなった原因                                              | 対処方法                                                                                                   |
| サービスが大変混みあってい<br>ます。<br>暫くたってからもう一度サー<br>ビスを選択してください。<br>ご指定の宛先リストは変更さ<br>れませんでした。       |      |         |             | 0       |         |        |               |             |            | WEBサーバの処理が混<br>みあっていたため、宛先<br>リスト変更処理が完了し<br>なかった。     | <b>この各種設定変更サービスは<br/>受け付けられませんでした。</b><br>再度宛先リスト変更サービス<br>を実行してください。                                  |
| サービスが大変混みあってい<br>ます。<br>暫くたってからもう一度サー<br>ビスを選択してください。<br>ご指定の宛先リストは削除さ<br>れませんでした。       |      |         |             |         | 0       |        |               |             |            | WEBサーバの処理が混<br>みあっていたため、宛先<br>リスト削除処理が完了し<br>なかった。     | <b>この各種設定変更サービスは<br/>受け付けられませんでした。</b><br>再度宛先リスト削除サービス<br>を実行してください。                                  |
| サービスが大変混みあってい<br>ます。<br>暫くたってからもう一度サー<br>ビスを選択してください。<br>暗証番号は変更されませんで<br>した。            |      |         |             |         |         | 0      |               |             |            | WEBサーバの処理が混<br>みあっていたため、暗証<br>番号変更処理が完了しな<br>かった。      | <b>この各種設定変更サービスは<br/>受け付けられませんでした。</b><br>再度暗証番号変更サービスを<br>実行してください。                                   |
| サービスが大変混みあってい<br>ます。<br>暫くたってからもう一度サー<br>ビスを選択してください。<br>発信指定番号リストは変更さ<br>れませんでした。       |      |         |             |         |         |        | 0             | 0           |            | WEBサーバの処理が混<br>みあっていたため、発信<br>指定テーブル変更処理が<br>完了しなかった。  | <b>この各種設定変更サービスは<br/>受け付けられませんでした。</b><br>再度発信指定テーブル変更サ<br>ービスを実行してください。                               |
| ネットワークが故障中のた<br>め、パスワードが変更されて<br>いない可能性があります。<br>ご面倒ですが、ログイン画面<br>よりアクセスし直してご確認<br>ください。 |      | 0       |             |         |         |        |               |             |            | ネットワーク上の装置で<br>故障が発生したため、パ<br>スワード変更処理が完了<br>したかどうか不明。 | 認証画面にて、新パスワード<br>でログインできるか確認して<br>ください。<br>ログインできなければ、パス<br>ワードは変更されていません<br>ので、旧パスワードでログイ<br>ンしてください。 |
| ネットワークが故障中のた<br>め、宛先リストが変更されて<br>いない可能性があります。<br>ご面倒ですが、再度宛先リス<br>トの登録内容をご確認くださ<br>い。    |      |         |             | 0       |         |        |               |             |            | ネットワーク上の装置で<br>故障が発生したため、宛<br>先リスト変更処理が完了<br>したかどうか不明。 | 該当の宛先リストの登録内容<br>をご確認ください。                                                                             |

## 表3.2.1 エラー文言による原因および対処方法(8/8)

|                                                                                                   |      |         | ΙŢ          | ーが出     | 出力さ     | きれる    | 5 <b>-</b> 1-1 | ۲.          |            |                                                                 |                                                                                                    |
|---------------------------------------------------------------------------------------------------|------|---------|-------------|---------|---------|--------|----------------|-------------|------------|-----------------------------------------------------------------|----------------------------------------------------------------------------------------------------|
| エラー文言                                                                                             | 認証画面 | パスワード変更 | 宛先リスト登録内容確認 | 宛先リスト編集 | 宛先リスト削除 | 暗証番号変更 | 着信課金用発信指定変更    | IP課金用発信指定変更 | 受信ファイル種別選択 | エラーとなった原因                                                       | 対処方法                                                                                                    |
| ネットワークが故障中のた<br>め、宛先リストが削除されて<br>いない可能性があります。<br>ご面倒ですが、再度宛先リス<br>トの登録内容をご確認くださ<br>い。             |      |         |             |         | 0       |        |                |             |            | ネットワーク上の装置で<br>故障が発生したため、宛<br>先リスト削除処理が完了<br>したかどうか不明。          | 該当の宛先リストの登録内容<br>をご確認ください。                                                                                                    |
| ネットワークが故障中のた<br>め、暗証番号が変更されてい<br>ない可能性があります。<br>ご面倒ですが、再度暗証番号<br>変更画面でご確認ください。                    |      |         |             |         |         | 0      |                |             |            | ネットワーク上の装置で<br>故障が発生したため、暗<br>証番号変更処理が完了し<br>たかどうか不明。           | 発信指定テーブル変更サービ<br>スにて、新暗証番号でログイ<br>ンできるか確認してくださ<br>い。<br>ログインできなければ、暗証<br>番号は変更されていませんの<br>で、旧暗証番号でログインし<br>てください。                                         |
| ネットワークが故障中のた<br>め、発信指定番号リストが変<br>更されていない可能性があり<br>ます。<br>ご面倒ですが、再度発信指定<br>番号リストの登録内容をご確<br>認ください。 |      |         |             |         |         |        | 0              | 0           |            | ネットワーク上の装置で<br>故障が発生したため、発<br>信指定テーブル変更処理<br>が完了したかどうか不<br>明。   | 該当の発信指定テーブルの登<br>録内容をご確認ください。                                                                                                    |
| お客様の指定されたページは<br>ご利用できません。<br>再度認証画面からアクセスし<br>直してください。                                           |      | 0       | 0           | 0       | 0       | 0      | 0              | 0           | 0          | お客さまの認証情報がク<br>リアされた。<br>ブラウザの「戻る」ボタ<br>ンでページを移動した場<br>合に発生。    | ブラウザの「戻る」ボタンを<br>使用するとお客さまの認証情<br>報がクリアされてしまう場合<br>があります。<br>再度、認証画面よりログイン<br>し直してください。                                                                   |
| 既にお客様が要求されている<br>サービスは処理中です。<br>こちらのページからはアクセ<br>スできません。                                          |      | 0       | 0           | 0       | 0       | 0      | 0              | 0           | 0          | 認証完了後、複数のブラ<br>ウザ画面が立ち上げら<br>れ、片方の画面で送信実<br>行中に別画面からも送信<br>された。 | ブラウザ画面は必ず一つでご<br>利用ください。                                                                                                    |
| メンテナンス中のため、只今<br>ご利用できません。登録内容<br>は変更されませんでした。                                                    |      | 0       |             | 0       | 0       | 0      | 0              | 0           | 0          | W E B サーバがメンテナ<br>ンス中のため、お客さま<br>情報を書き換えるサービ<br>スが完了しなかった。      | この各種設定変更サービスは<br>受け付けられませんでした。<br>WEBサーバをメンテナンス<br>しているので、各種設定変更<br>サービスはしばらくの間ご利<br>用になれません。<br>※なおメンテナンス期間につ<br>いては、認証画面等で事前に<br>アナウンスさせていただいて<br>おります。 |
| ただいま処理実行中です。                                                                                      |      | 0       | 0           | 0       | 0       | 0      | 0              | 0           | 0          | 各種処理実行ボタンが複<br>数回数押された。                                         | 処理実行ボタンは1回しか押<br>さないでください。                                                                                                    |
| FAX 型接続サービスをご利用<br>のお客様はこのサービスをご<br>利用できません。                                                      |      |         |             |         |         |        |                |             | 0          | FAX 接続型をご契約してい<br>るお客様が受信ファイル<br>種別設定を行おうとし<br>た。               | 本機能を利用できるのはイン<br>ターネット接続型・閉域接続<br>型をご契約しているお客様の<br>みとなります。                                                                                                |